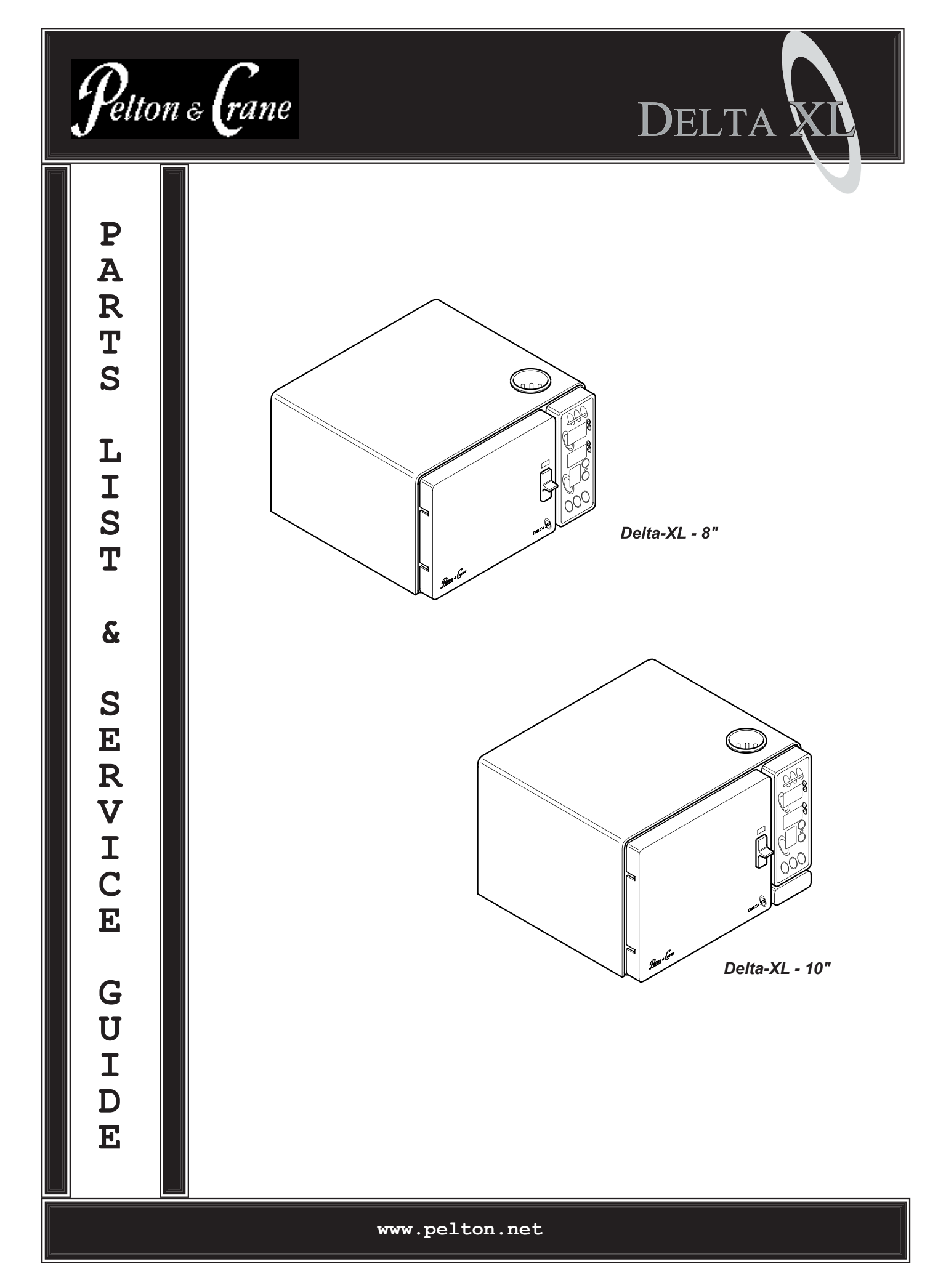

### **Product Information**

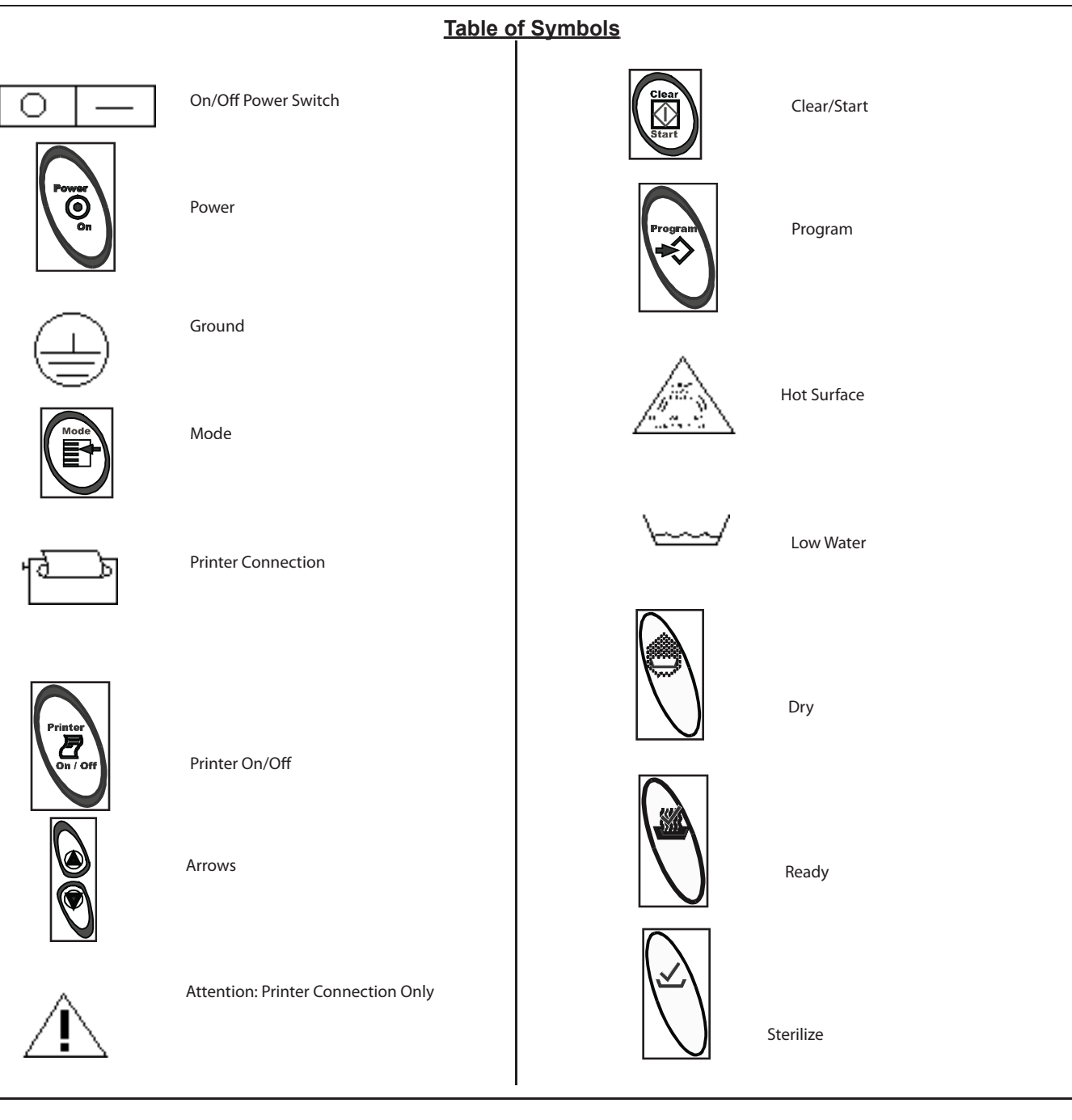

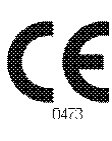

The conformity of the quality management system is certified with Certificate No. 369CE, dated April 8, 1999 by:

AMTAC Certification Services, LTD

Norman Road, Broadheath, Altrincham

Cheshire WA 14 4EP, United Kingdom

The identification number of the notified body for implementation of the procedure set out in Annex V of the Directive is 0473.

The authorized representative : Medical Device & QA Services 76, Stockport Road Timperley Cheshire WA15 7SN United Kingdom

### Visual Index

- 1 Casing with Plumbing Diagram (inside cover)
- 2 Fill
- 3 Front Frame
- 4 Door with Lock
- 5 Drain
  - (quick connection behind door)
- 6 Front Panel Microprocessor MPU
- 7 Power PCB
- 8 RTD (Steam) Sensor
- 9 Reservoir with Overflow Vent
- 10 Water Level Switch (inside reservoir)
- 11 Printer Jack
- 12 Solenoids
- 13 Drying Pump
- 14 Master Power Switch
- 15 Heating Element
- (mounted on bottom of chamber)
- 16 Safety Valve
- 17 Filter
- 18 Transformer

### **Operating Features**

- 1. Power Switch/Circuit Breaker (rear of unit)
- 2. Reservoir Fill
- 3. Operation Indicator Light
- 4. Display Window (Pressure) kPa
- 5. Arrow Switches
- 6. Display Window (Temp/Time) C/F / Minutes
- 7. Clear/Start Switch
- 8. Low Water Light
- 9. Mode Selection Switch
- 10. Mode/Program Display
- 11. Power On Switch
- 12. Programming Switch
- 13. Printer On/Off Switch
- 14. Quick Drain Connection (inside door)
- 15. Leveling Feet
- 16. Door Lock
- 17. Safety Valve (rear corner of unit)
- 18. Operating Instructions Label
- 19. Caution Label
- 20. Serial Number Plate (inside door)

#### Safety Features

The design of the autoclave has these safety features for your protection:

#### Door Lock

Door can be opened only when internal pressure is at atmospheric pressure.

<u>Vent Valve</u>

The vent valve will open and the P-2 alarm will display should the chamber pressure exceed 240 kPa.

#### Safety Valve

The safety valve opens as backup protection should the chamber pressure exceed 262 kPa.

#### **Overheat Protection**

Chamber temperature is protected with a surface sensor so the temperature will not exceed 159°C. It has additional overheat protection should the temperature of the heating elements reach 180°C.

#### Electrical Power Interruption

In case of a power failure during the sterilization cycle, pressure in the chamber is automatically vented to the atmosphere and display is blank.

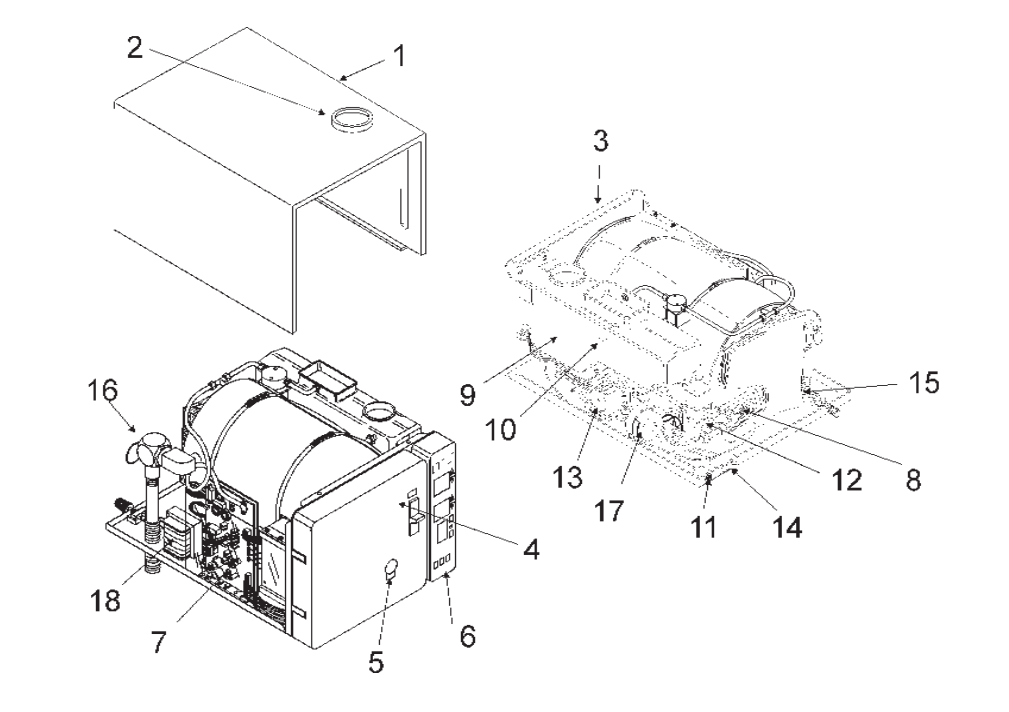

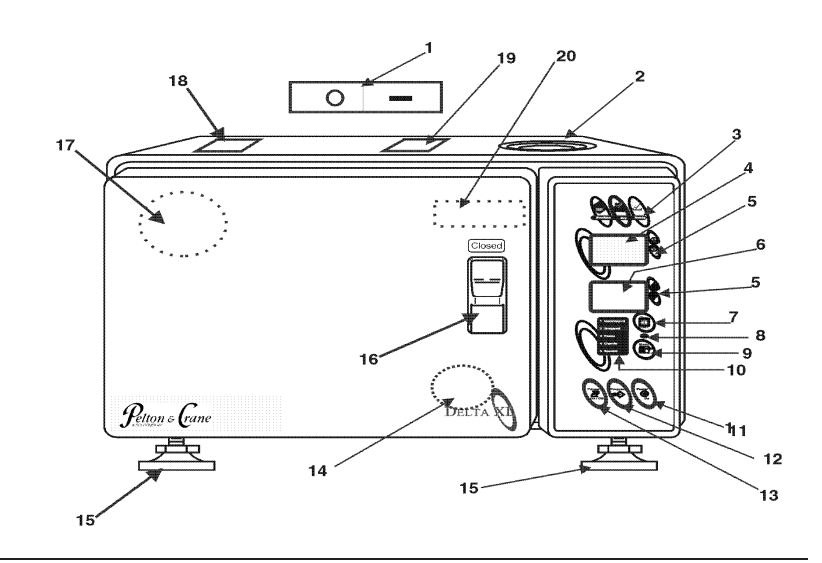

# Chamber and Door

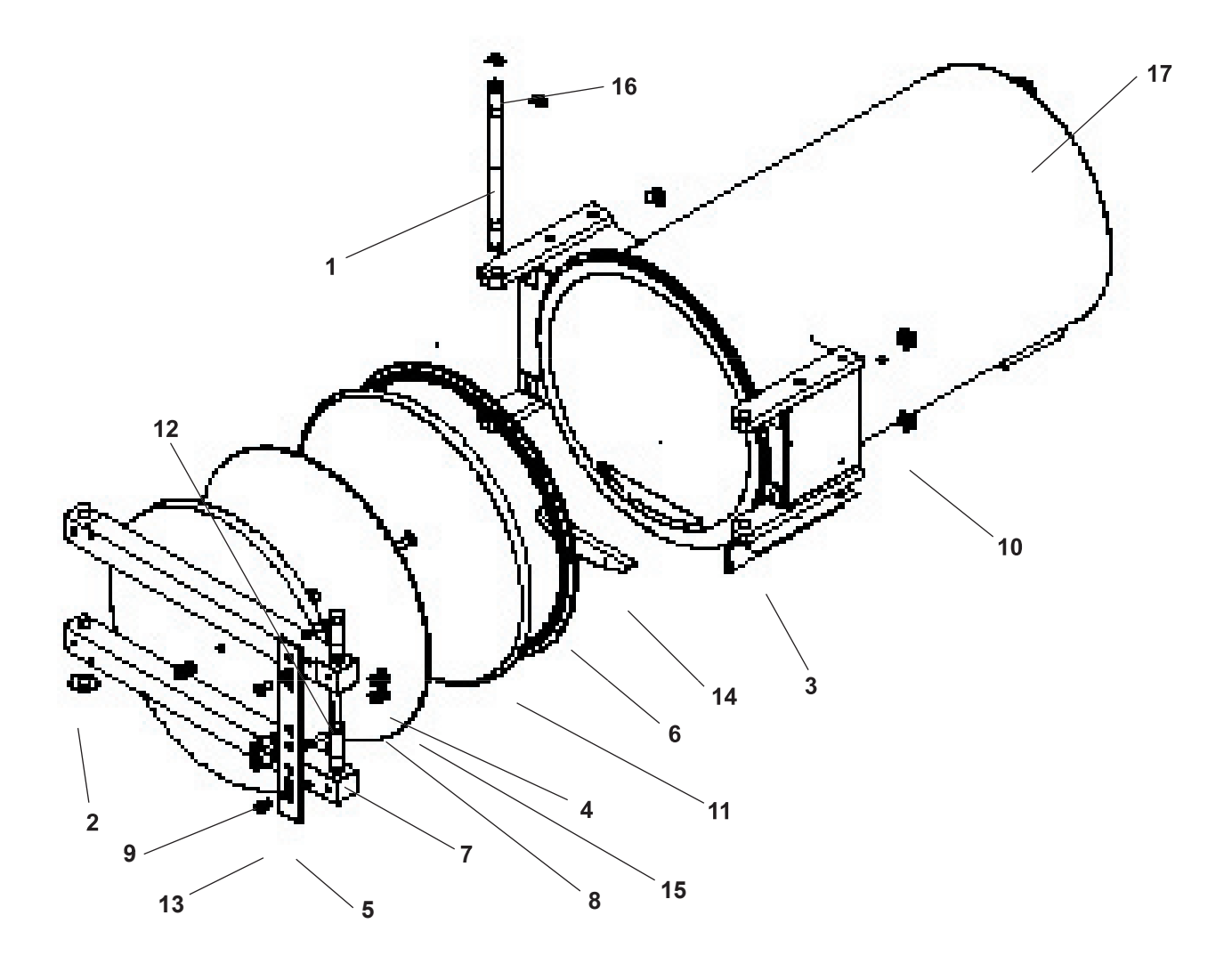

| No. | Part No. | Description |
|-----|----------|-------------|
|     |          |             |
|     |          |             |
|     |          |             |
|     |          |             |
|     |          |             |
|     |          |             |
|     |          |             |
|     |          |             |
|     |          |             |
|     |          |             |
|     |          |             |
|     |          |             |

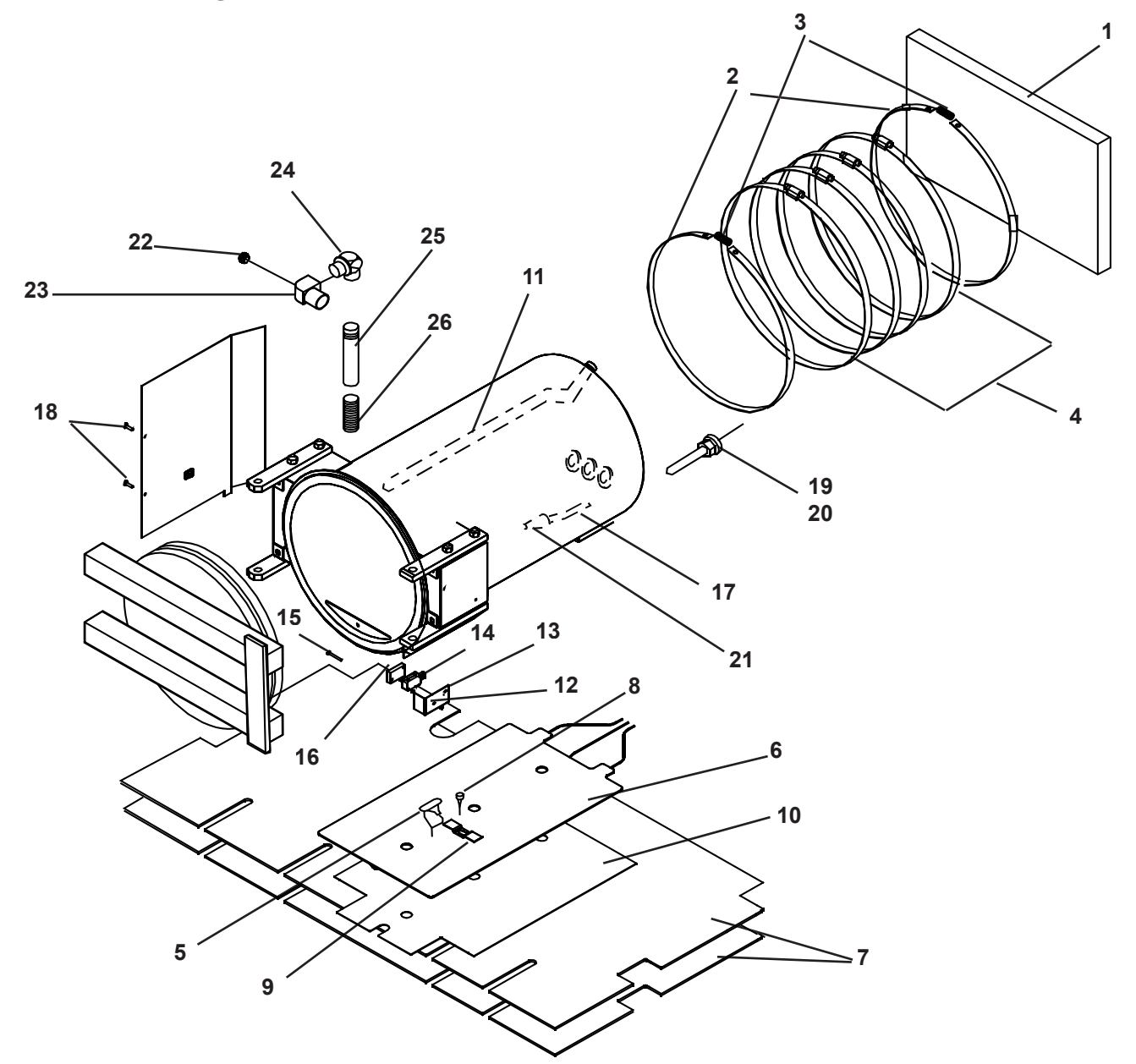

| No. | Part No. | Description | No. | Part No. | Description |
|-----|----------|-------------|-----|----------|-------------|
|     |          |             |     |          |             |
|     |          |             |     |          |             |
|     |          |             |     |          |             |
|     |          |             |     |          |             |
|     |          |             |     |          |             |
|     |          |             |     |          |             |
|     |          |             |     |          |             |
|     |          |             |     |          |             |
|     |          |             |     |          |             |
|     |          |             |     |          |             |
|     |          |             |     |          |             |

Reservoir Parts

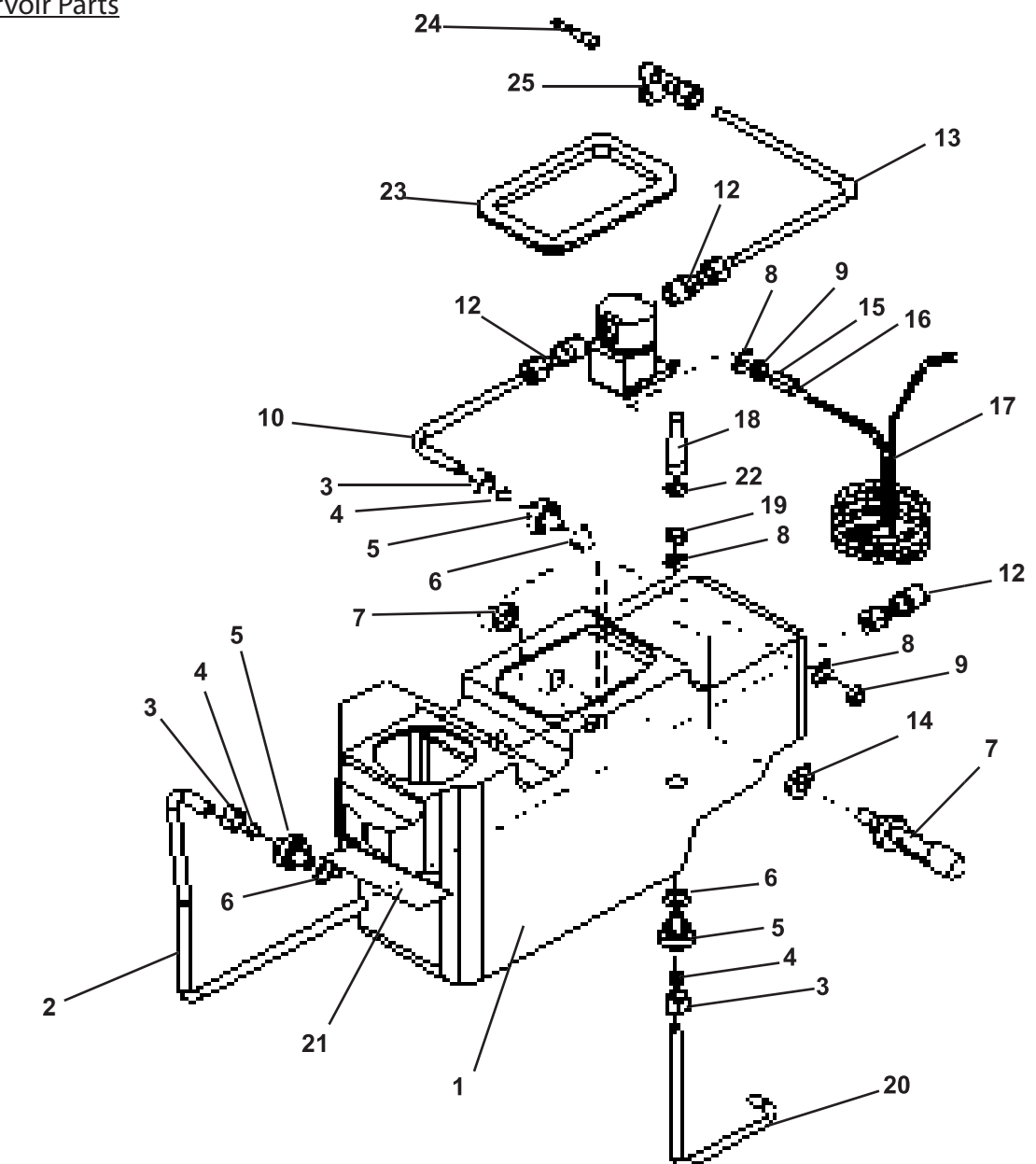

| No. | Part No. | Description | No. | Part No. | Description |
|-----|----------|-------------|-----|----------|-------------|
|     |          |             |     |          |             |
|     |          |             |     |          |             |
|     |          |             |     |          |             |
|     |          |             |     |          |             |
|     |          |             |     |          |             |
|     |          |             |     |          |             |
|     |          |             |     |          |             |
|     |          |             |     |          |             |
|     |          |             |     |          |             |
|     |          |             |     |          |             |

# Plumbing Parts

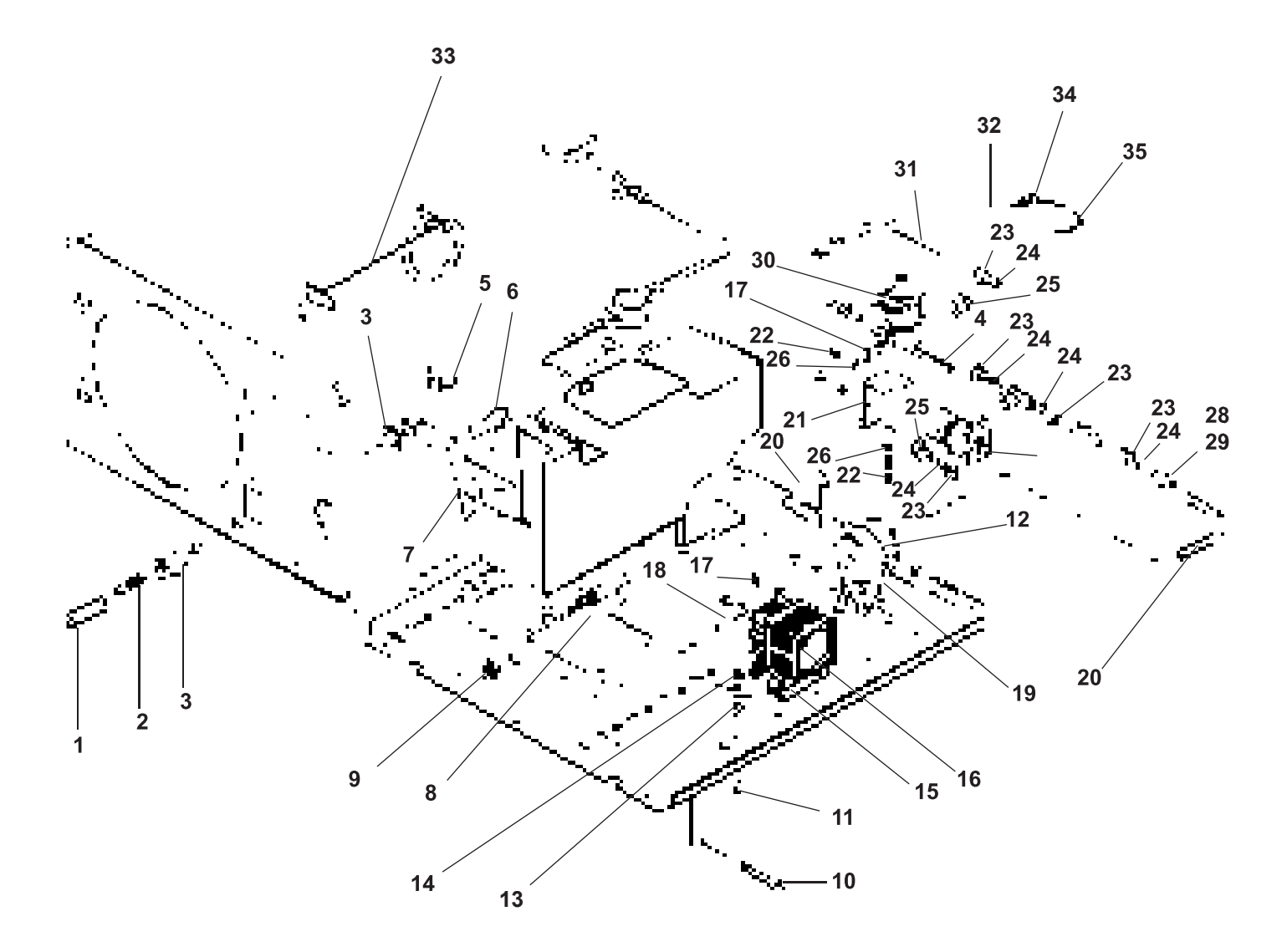

| No. | Part No. | Description | No. | Part No. | Description |
|-----|----------|-------------|-----|----------|-------------|
|     |          |             |     |          |             |
|     |          |             |     |          |             |
|     |          |             |     |          |             |
|     |          |             |     |          |             |
|     |          |             |     |          |             |
|     |          |             |     |          |             |
|     |          |             |     |          |             |
|     |          |             |     |          |             |
|     |          |             |     |          |             |
|     |          |             |     |          |             |
|     |          |             |     |          |             |
|     |          |             |     |          |             |

# Electrical Parts

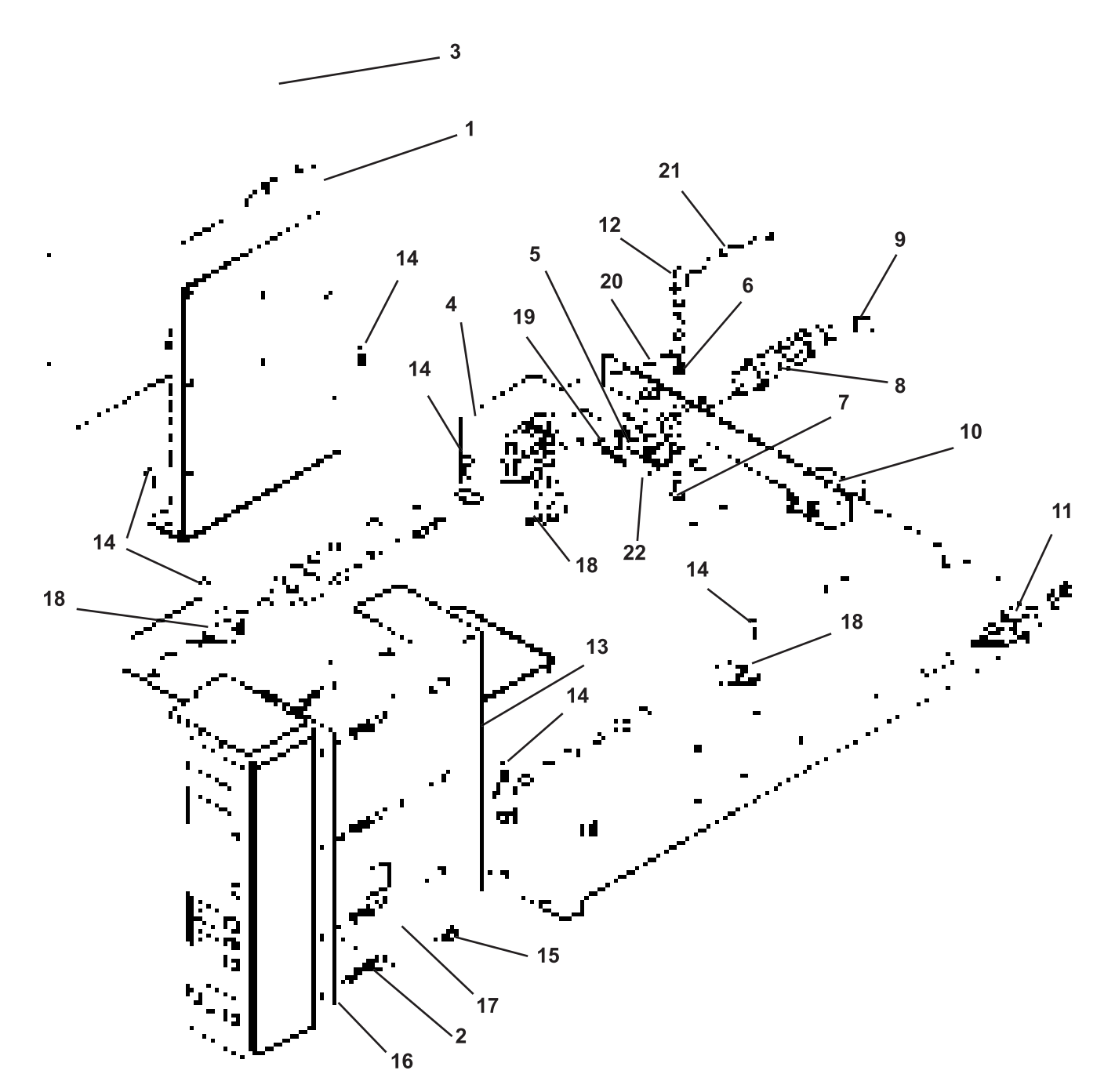

| No. | Part No. | Description | No. | Part No. | Description |
|-----|----------|-------------|-----|----------|-------------|
|     |          |             |     |          |             |
|     |          |             |     |          |             |
|     |          |             |     |          |             |
|     |          |             |     |          |             |
|     |          |             |     |          |             |
|     |          |             |     |          |             |
|     |          |             |     |          |             |
|     |          |             |     |          |             |
|     |          |             |     |          |             |
|     |          |             |     |          |             |
|     |          |             |     |          |             |

Electrical Diagram

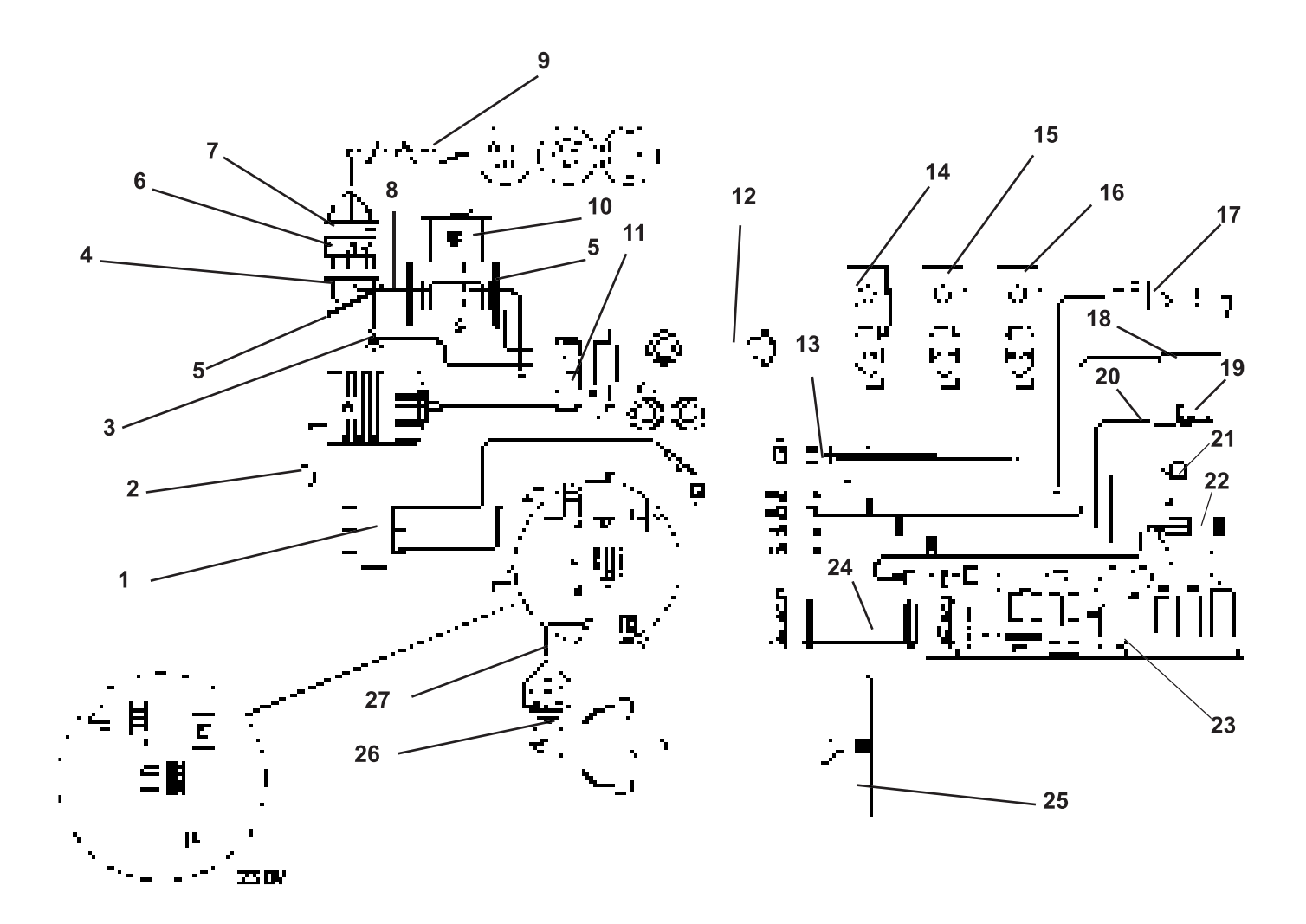

| No. | Part No. | Description | No. | Part No. | Description |
|-----|----------|-------------|-----|----------|-------------|
|     |          |             |     |          |             |
|     |          |             |     |          |             |
|     |          |             |     |          |             |
|     |          |             |     |          |             |
|     |          |             |     |          |             |
|     |          |             |     |          |             |
|     |          |             |     |          |             |
|     |          |             |     |          |             |
|     |          |             |     |          |             |
|     |          |             |     |          |             |
|     |          |             |     |          |             |

# Front Frame and Casing Parts

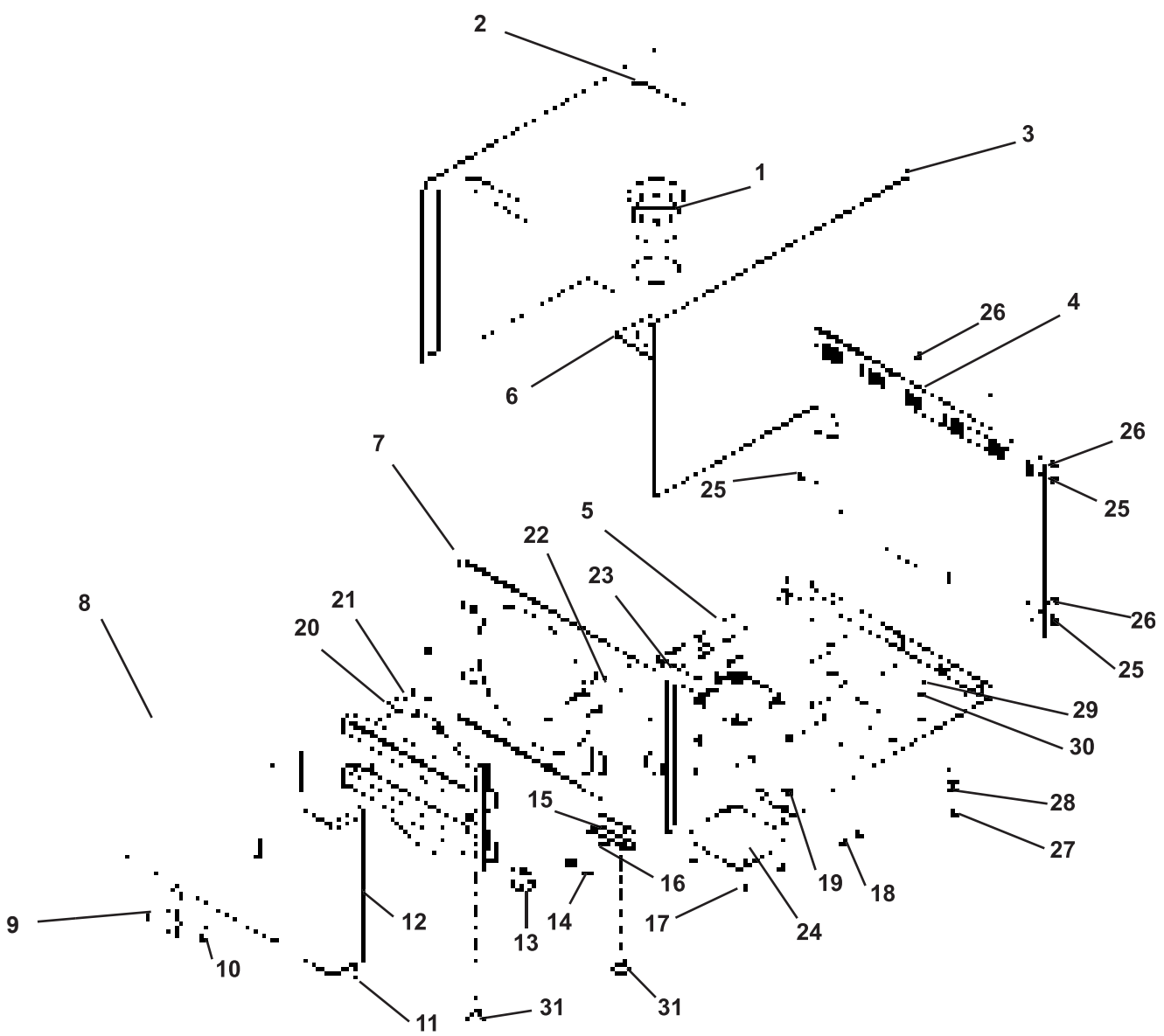

| No. | Part No. | Description | No. | Part No. | Description |
|-----|----------|-------------|-----|----------|-------------|
|     |          |             |     |          |             |
|     |          |             |     |          |             |
|     |          |             |     |          |             |
|     |          |             |     |          |             |
|     |          |             |     |          |             |
|     |          |             |     |          |             |
|     |          |             |     |          |             |
|     |          |             |     |          |             |
|     |          |             |     |          |             |
|     |          |             |     |          |             |
|     |          |             |     |          |             |
|     |          |             |     |          |             |

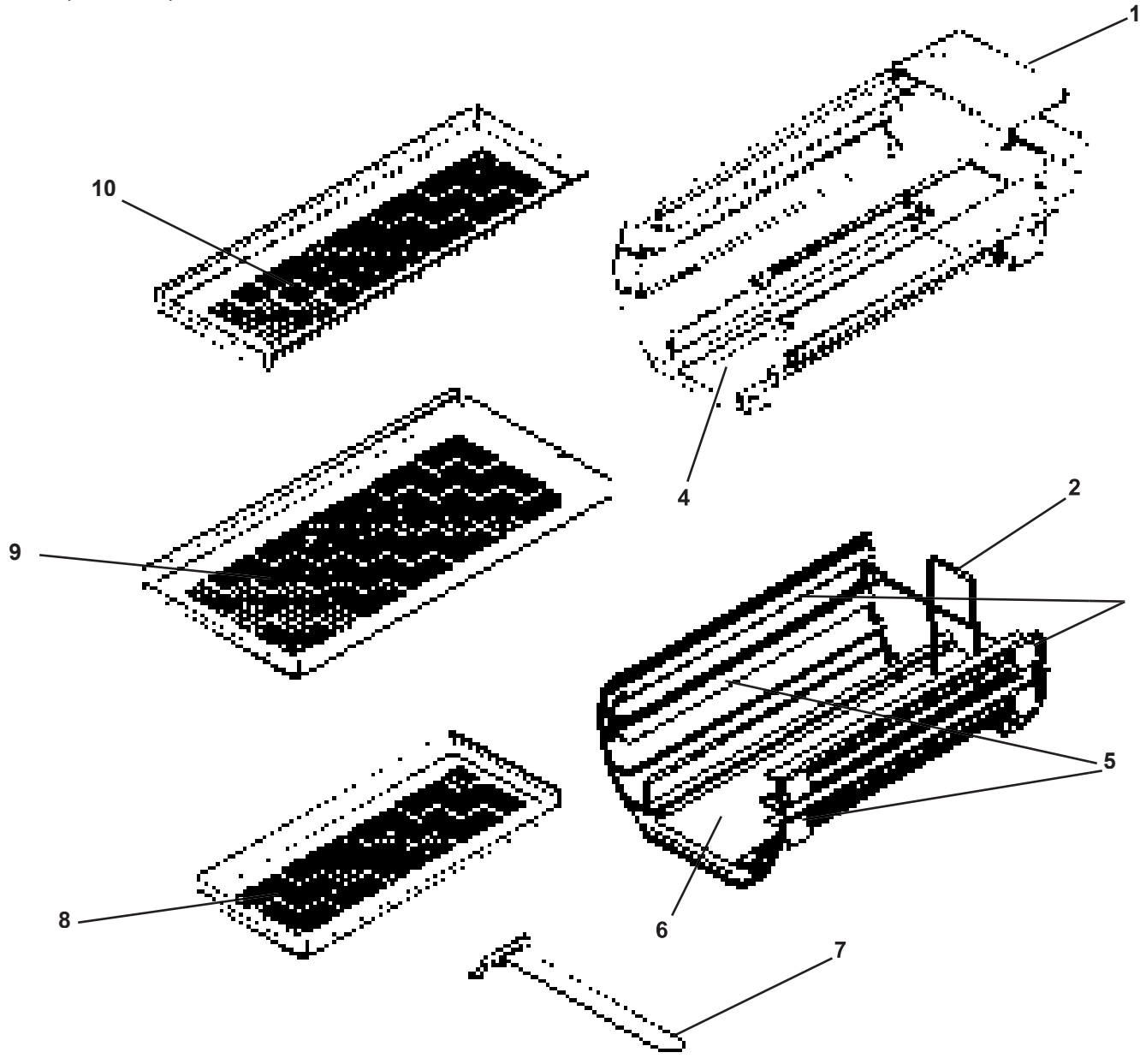

| No. | Part No. | Description |
|-----|----------|-------------|
|     |          |             |
|     |          |             |
|     |          |             |
|     |          |             |
|     |          |             |
|     |          |             |
|     |          |             |
|     |          |             |

# Time/Temperature Printer

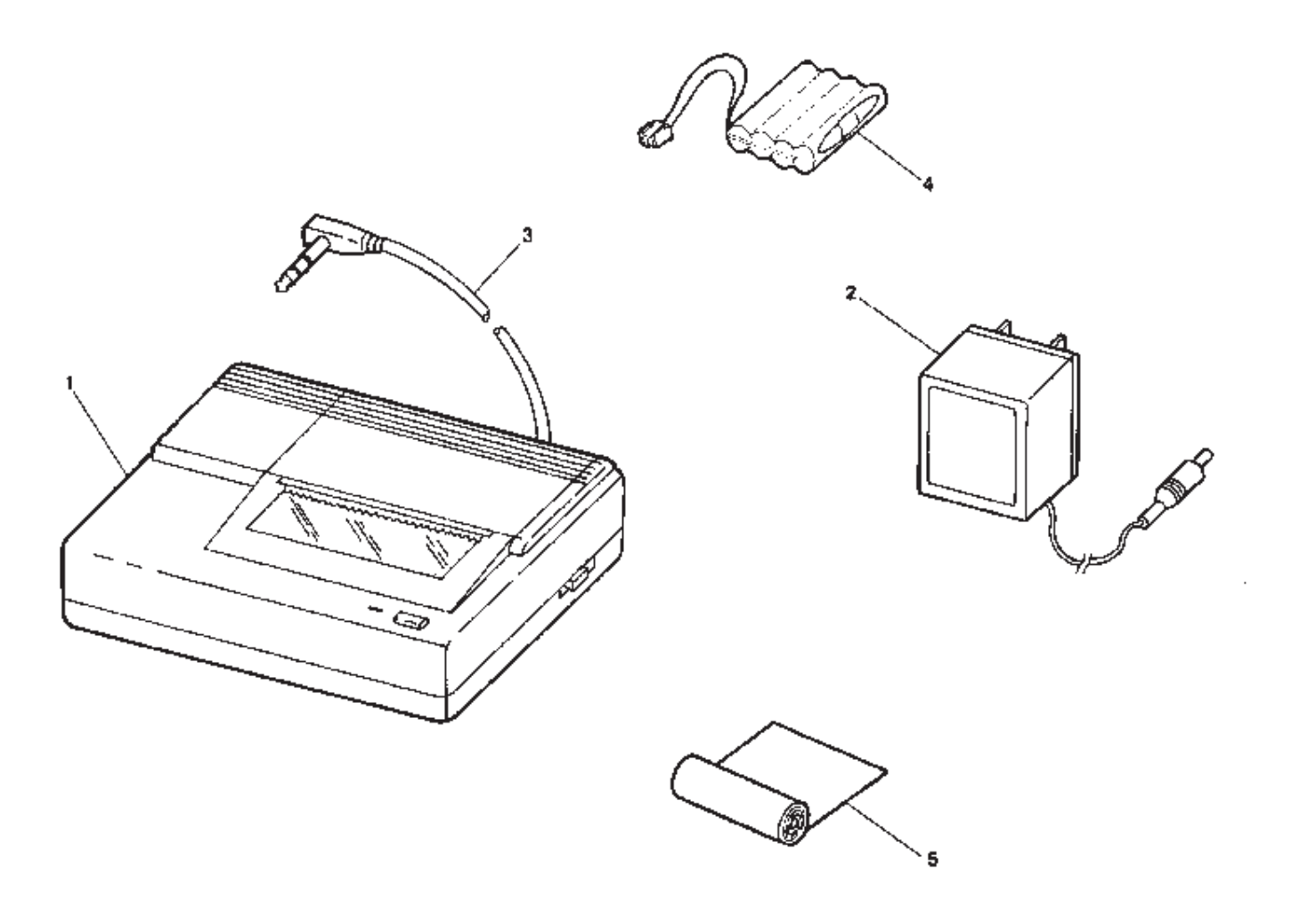

| No. | Part No. | Description |
|-----|----------|-------------|
|     |          |             |
|     |          |             |
|     |          |             |
|     |          |             |
|     |          |             |
|     |          |             |
|     |          |             |

12

### Important Notes

Measurements

Instruments required

\_\_\_\_1. Digital multimeter model FLUKE 8000 A, or equivalent.

plus 2 digits.

Accuracy: AC voltage + 0.5% of reading plus 1 digit. DC voltage + 0.1% of reading

ing

plus 1 digit.

DC current + 0.3% of read-

 Testleads: Small needle point testleads are required when voltage measurements are performed at connectors which remain plugged.

Always switch the unit OFF before connect ing measuring instruments.

Select the correct type of current/voltage and set the measuring range according to the expected measured values. Carry out continuity tests only with the unit switched OFF.

Warm-up period & self-test

\_\_\_\_\_Do not press any buttons when switching ON! After switching ON, the unit runs a self-test for the unit electronics.

 Interference with electromedical devices by radio telephones

\_\_\_\_\_To guarantee the operational safety of electromedical devices, the operation of mobile radio telephones in the medical practice or hospital area is prohibited.

<u>Troubleshooting tree guidelines</u>

\_\_\_\_Element, component identifier: Located at the top of each page.

Unplug X4 See Figure 22. At lead, check continuity X4.A4 / X4.B4. Is continuity present?

Yes

Refers to designated pictoral on preceeding page.

When using the troubleshooting trees

\_\_\_\_and a connector is unplugged for continuity or voltage measurements, the term:

"at lead" indicates that the measurement is to be performed on the cable or "lead" end.

"at board" indicates that the measurement is to be performed on the PCB connector.

#### <u>Resetting the unit</u>

Turn the power off at the main Power Switch. Turn unit back on after 10 seconds..

<u>Replacing parts</u>

Switch the unit OFF and unplug before replacing parts.

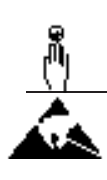

To protect electrostatic-sensitive devices (ESD) on PC-boards, <u>observe the ESD</u> <u>guidelines</u>. Avoid coming into contact with electronics components. As well as possible, handle PC boards only at the edge. Discharge yourself by touching a grounding point. <u>Transport PC boards only in the original</u> <u>transport bags</u>!

Find article numbers required for ordering replacement parts in the List of Spare Parts documents, order number P/L 4702135 for the 8" unit or P/L 4702143 for the 10" unit. The pictorial representations in the spare parts list offer valuable assistance for replacement of parts. Removing/Reinstalling Cover

- 1. To remove cover, remove only the two bottom screws of rear panel.
- 2. Remove reservoir fill cup.
- 3. Slide cover to rear, then lift front of cover slightly to clear top of reservoir.

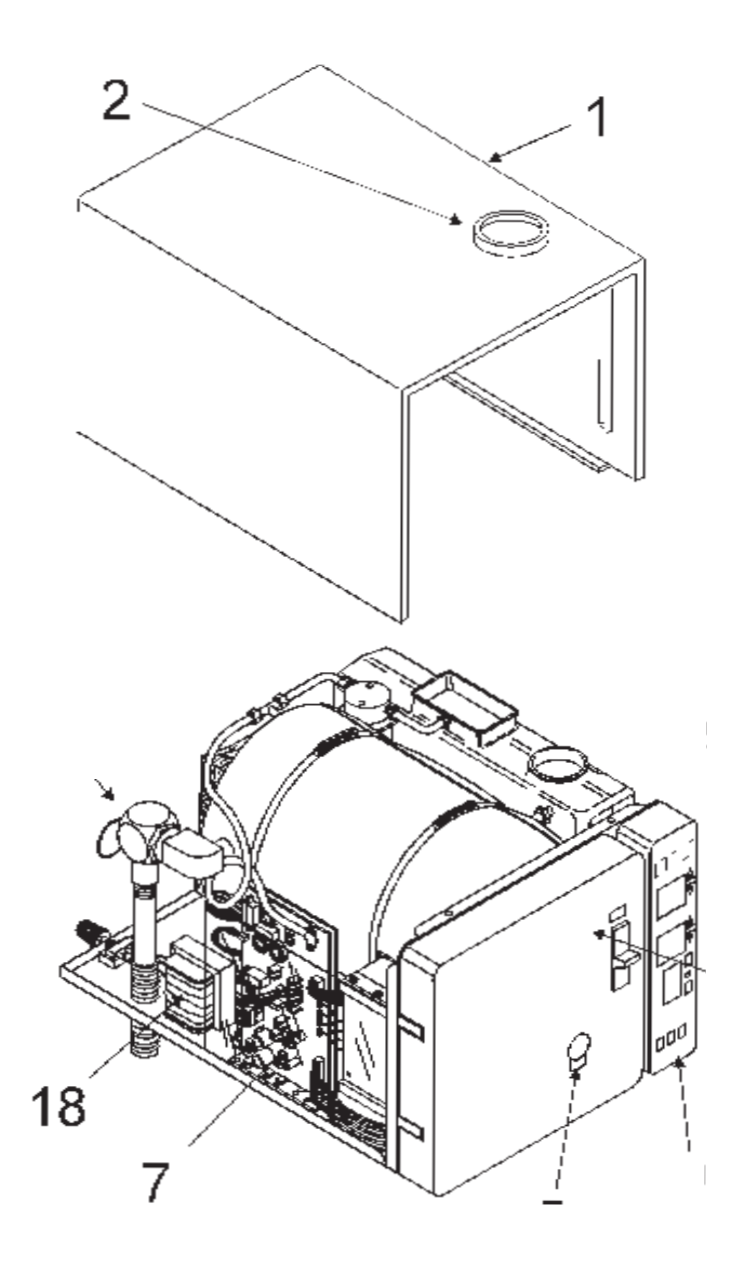

Note: When replacing cover, make sure lip of front panel engages in slot along all edges. Reinstall screws and reservoir fill cup.

The Sterilizer is a fully automatic autoclave, which allows an operator to select one of the four preset functions (Wrapped, Unwrapped, Packs and Liquids) and one user-programmable function (Special) for sterilization or disinfection. The microprocessor automatically selects the cycle time, temperature and pressure for the preset programs. See User Manual.

When the operator depresses the "CLEAR/START" button, the unit will display the selected mode's parameters for four seconds and then fill the chamber with distilled water from the reservoir. When the filling period is complete, automatic activation of the heating elements builds temperature and pressure for the desired cycle.

As the temperature in the unit rises above 90°C., the microprocessor monitors the unit for saturated steam conditions and starts the air bleeding process via an electronic bellows function. If this process cannot be completed in seven minutes, then the unit automatically aborts the cycle and displays a flashing "FAIL" on the display to indicate possible blocked or defective bellows. See "FAIL" in the Troubleshooting section. The cycle is aborted at this point to avoid a possible overpressure condition.

At the point that saturated steam conditions are met, the unit will continuously build temperature and pressure to the minimum values of the mode selected. These values are: 134°C and 216 KPa for Wrapped and Unwrapped, 121°C and 115 KPa for Packs and Liquids.

For the Special mode, the values can be set to the operator's preference. See User Manual.

Once sterilization parameters are achieved, if the pressure drops more than 4 KPa below the selected pressure, or if the temperature drops more than 1°C below the selected temperature, the countdown timer will stop until these parameters are again met. If the timer does not resume countdown within three minutes, the unit will automatically abort the cycle and display "FAIL" continuously. See "FAIL" in the Troubleshooting section.

After the cycle is complete and the chamber is vented, the drying cycle begins. Filtered ambient air is pumped through the chamber for a preset time. The time is set at the factory for 30 minutes, but can be changed from 0-99 minutes. See User Manual.

### **Error Code Explanations**

- 1. H20- Insufficient water in sterilizing chamber.
- 2. Fail- a) Unit takes more than 45 minutes to reach operating temperature;
  - b) Door opened after "FILL", display extinguishes;
  - c) Unit takes more than 7 minutes between 101° C. and 110° C.;
  - d) More than a 3 minute lapse in sterilize countdown due to leak causing more than 4 KPa pressure or if pressure decrease.
- 3. Door- Door not fully closed during fill cycle.
- 4. P1- Pressure sensor out of calibration or not working.
- 5. P2- Unit reaches 241 KPa before displaying 135° C.
- 6. SS-1- Steam sensor is defective or autoclave is too cold (Under 10° C.).
- 7. SS-2- Surface sensor circuit open during self test.
- 8. SS-3- Steam sensor too hot (Over 140° C.).
- 9. LB- Low battery condition in front control panel.
- 10. U1-Transformer problem.
- 11. S1- Fill/ Vent solenoid coil or circuit open.
- 12. S2- Dump solenoid coil or circuit open.
- 13. S3- Bellows solenoid coil or circuit open.

### Component Description by Function

Door Lock

The door locking mechanism prevents opening of the door while the unit is pressurized.

<u>Safety Valve</u>

The safety valve serves as backup protection in case of over pressure in the chamber. The safety valve opens if chamber pressure exceeds 2.6 bar

NOTE:

When replacing the safety valve, use only the type for which the unit was originally certified.

<u>Fill/Vent Solenoid</u>

The fill / vent solenoid serves two purposes under software control:

• When in the fill process this, solenoid allows water to enter the chamber from the reservoir. It is open for a minimum of one minute during this process. It will be open for longer periods of time as each successive cycle is run based on the amount of water in the reservoir. If there is pressure in the unit at the time the fill cycle starts, then this timer will be delayed until all pressure has been exhausted in order to facilitate rapid cycling of the unit.

• When in the venting process, and the pressure is between 0.40 and 0.20 bar, this solenoid is used to extract the Water from the chamber.

Bellows Solenoid

This solenoid is under software control and also serves two purposes:

• When in the venting process, this solenoid is used to exhaust the pressure from the working value down to 0.40 bar.

• When in the air-bleeding process, this solenoid is used as an electronic bellows to remove the air from the chamber in order to obtain saturated steam conditions.

<u>Dump Solenoid</u>

This solenoid is under software control. Its primary purpose is to rapidly exhaust residual chamber pressure. Normally, during the venting process, it will be opened at 0.20 bar, but it may be opened during the filling process to exhaust residual pressures.

<u>Reservoir Assembly</u>

The reservoir assembly holds water (approx. 4 liters) for filling the autoclave chamber. Drain tube in the reservoir allows the operator to drain from the front of the sterilizer (see User Manual, "Maintenance").

The condensing coil in the reservoir condenses steam, coming from the chamber, back into water for reuse in the next cycle.

Water Level Indicator

A float mechanism activates the low water light on the front panel when water level in reservoir drops (see User Manual, chapter "Operations").

Heating Element

The heating element allows for even heating of the chamber. The power level is controlled by the microprocessor for preheat, sterilization and drying cycles. When the unit is turned on, the heaters are energized in preheat mode (0600-1800 hrs) to minimize the warm-up time for the first cycle. The heaters modulate ON/OFF at a given duty cycle and depend upon the incoming line voltage and frequency in every process.

<u>Air Pump and Filter</u>

A positive displacement air pump forces ambient air through a 0.3  $\mu$ m filter and then through the chamber for the programmed time.

Microprocessor MPU / Front Panel Printed Circuit Board

There are two PC boards located underneath the front cover, which contain the microprocessor and the display driver/ push button controller. These two PCBs are stacked one on top of the other.

The top PCB is the microprocessor board, which has LEDs and test points for monitoring the input-output status of the processor. The bottom PCB is the display driver/ Push-button controller.

WARNING: If the Display (bottom) PCB is defective, return it with the display and cover intact. Do NOT attempt to remove it from the cover !

Power Board

This PCB carries all of the necessary driver circuitry for the solenoids and the heater and the interfaces for all temperature sensors and the pressure sensor. This PCB has indicators and test pins for monitoring the input/output status of this board.

<u>Transformer</u>

This Transformer generates all of the low voltage supplies required to operate the unit.

### Audible Signals

The Sterilizer provides some of its status information through audible signals:

<u>A single beep</u> sounds each time a button or the main power switch is activated.

<u>Five continuous beeps</u> indicate the beginning of the drying cycle. Five more beeps indicate the completion of the drying cycle.

<u>Continuous beeps for one minute</u> indicate an operational error. Beeper can be silenced during an operational error by depressing the "CLEAR/START" button. Be sure to record the display status before depressing the button as the display may also be cleared at this time. (The "DOOR" alarm is cleared if the door is closed).

### Normal Cycle Description

After loading the Sterilizer, close the door, select the proper Mode and depress "CLEAR/START". The unit will display selected modes parameters for four seconds, after which it will display "FILL" as water runs in from the water reservoir into the chamber.

After filling, the display will show the current pressure ("PRES") and temperature ("TEMP"). The heater will begin cycling on and off to start chamber heat-up and pressure build-up. Pressure should start to build at about 90°C.

Once the sterilization cycle begins, it is controlled by the pressure. The sterilization timer will be shown in the lower window, (unless the operator has programmed the unit to show temperature during the sterilization instead of time) and will count down when the select temperature and pressure parameters are above their minimum values.

If pressure loss occurs, the timer will pause, since it only counts down when the select temperature and pressure parameters are above their minimum values. A "FAIL" alarm will occur if the cycle pauses for more than a total of three minutes because of pressure loss.

- At the end of the sterilization time, the bellows solenoid opens to lower chamber pressure to 40 KPa. When the
  pressure reaches 40 KPa the bellows solenoid will close and the fill/vent solenoid will open and the remaining
  water will be extracted from the chamber. This process continues until the pressure reaches 20 KPa, at which
  time the fill/vent solenoid will close and the bellows solenoid will reopen along with the dump solenoid, to
  rapidly vent the remaining pressure. (The "Liquids Cycle" is an exception: This cycle cools down without venting
  to prevent the liquids from boiling over from a sudden pressure drop).
- At this point, the drying cycle begins. A nominal 30 minute drying cycle is preprogrammed. The drying time can be changed from 0-99 minutes. See User Manual.
   To start another load, depress "CLEAR/START" to initiate the sterilization process again.

See also User Manual.

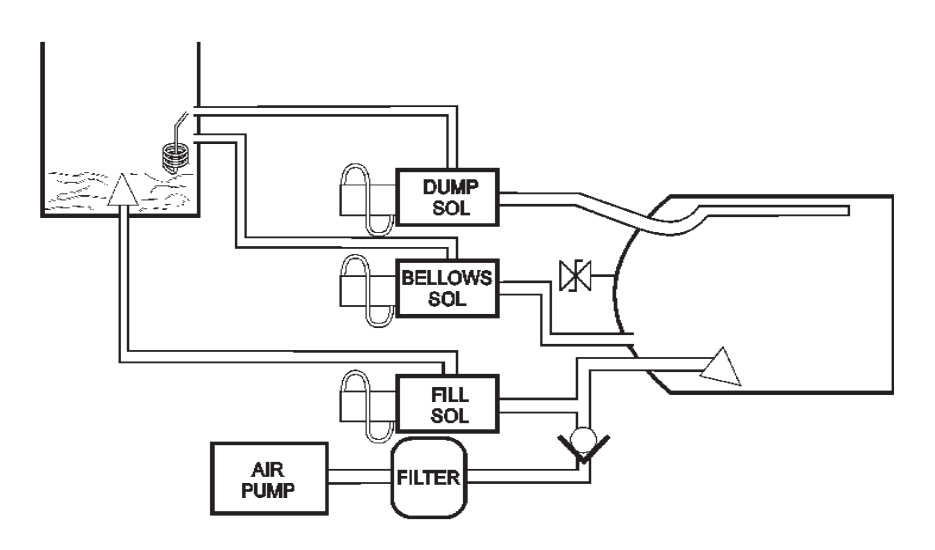

# **Cycle Process**

|                       | $\sim$ | $\sim$    | $\sim$          | $\sim$              | $\sim$           | $\sim$ |
|-----------------------|--------|-----------|-----------------|---------------------|------------------|--------|
| Solenoid              | Fill   | Sterilize | Vent<br>>40 KPa | Vent<br>(40-20 KPa) | Dump<br>(20 KPa) | Off    |
| Fill/Vent<br>Solenoid | Open   | Closed    | Closed          | Open                | Closed           | Closed |
| Bellows<br>Solenoid   | Open   | Closed    | Open            | Closed              | Open             | Open   |
| Dump<br>Salenoid      | Open   | Closed    | Closed          | Closed              | Open             | Closed |

### Self-Diagnostics Check

To run self check, simply turn on main power switch at back of unit and wait for the unit to beep and finish a series of clicks. At this time, depress and hold the "CLEAR/START", then depress the "POWER", letting go of both at the same time.

This operation does <u>not</u> check "Lb" for low battery.

The printer may be used as a diagnostic tool. Cycles recorded in the Sterilizer's memory may be downloaded to the printer starting with the last cycle first. Press and hold the "PRINTER" button to download the memory. To stop the download process, depress "CLEAR/START". Eight lines are printed out per run cycle.

Note: Unit will turn off after the download process is complete.

### Specific Usage Problems

Mineral buildup on chamber wall or water spots on chamber and contents.

- Problem Cause
- Minerals in water deposit on chamber or on contents.
- <u>Corrective Action</u>
   Clean per User Manual. Refill using distilled demineralized water.

Unit takes an excessive amount of time (over 21 min. from warm start) to reach sterilization temperature.

- Problem Cause
  - 1. Load is too large.
  - 2. Low power line voltage.
  - 3. Leak in valves.
- <u>Corrective Action</u>
  - 1. Remove some packages/articles for faster heating.
  - 2. Correct voltage if possible.
  - 3. Refer to "FAIL" in Troubleshooting.

Water flows into bottom of Sterilizer when unit is not in "FILL" cycle.

- Problem Cause
  - 1. Leaking fill solenoid valve.
  - 2. Hole in condensing tube.
- <u>Corrective Action</u>
  - 1. Clean or replace fill solenoid valve.
  - 2. Replace condensing tube.

Unit drips on counter when door is opened after cycle.

- Problem Cause
- Rubber spacer missing or damaged.
- <u>Corrective Action</u>
   Replace rubber spacer.

Water comes out of fill opening on top of case when unit vents to reservoir.

- Problem Cause
  - 1. Reservoir overfilled.
  - 2. Cracked or loose condenser tube causing turbulence.
- <u>Corrective Action</u>
  - 1. Drain some water. With unit in standby and chamber dry, fill only to bottom of filler cup opening.
  - 2. Tighten or replace condenser tube.

Dark stains on instruments

- Problem Cause
  - 1. Electroplating.
  - 2. Chlorine stains.
- <u>Corrective Action</u> for
  - 1. Do not mix dissimilar metals in the same package. Separate carbon steel, aluminum chrome and brass from stainless steel trays by using a tray liner.
  - 2. Do not use toweling or packaging which may contain chlorine bleach residue.

Chamber cracks

- <u>Problem Cause</u> Chlorine.
- Corrective Action

Never use chlorine cleaners or materials in chamber. Wrapping materials should not be cleaned with chlorinated bleaches.

### **Plumbing Diagram**

- 1. Reservoir
- 2. Condensing Coil
- 3. Filter (Reservoir)
- 4. Dump Solenoid
- 5. Bellows Solenoid
- 6. Fill/Vent Solenoid
- 7. Chamber
- 8. Filter (Chamber)
- 9. Air Tube
- 10. Check Valve
- 11. Filter (Air)
- 12. Air Pump

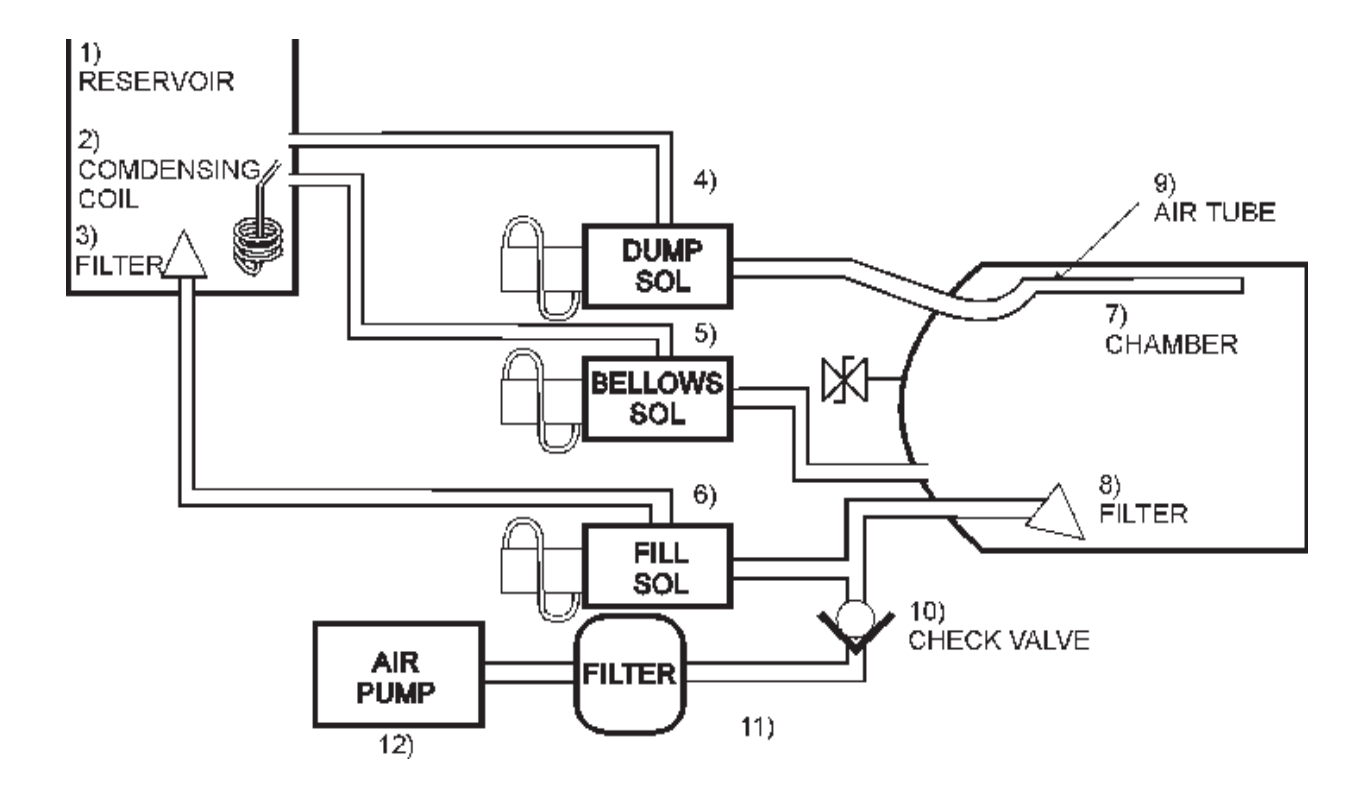

The H2O alarm is a direct response from the <u>Surface Sensor</u>. The Surface Sensor is a temperature sensitive device that is fastened to the underside

of the chamber. It monitors the temperature of the chamber and can distinguish, by the increase in temperature, when the water level has receeded beyond a safe level. At this point (159° C.), the Surface Sensor opens and H2O is displayed. This is to prevent a boil dry situation that can ruin the heating element and chamber. This is caused by one of the following conditions: A) The chamber will not fill properly; B) The unit is not properly leveled; C) The chamber leaks under pressure; D) Defective or loose Surface Sensor or defective cable.

Close the door and start an "Unwrapped" cycle. When the "FILL" display changes to a temperature and pressure display, open the door. This Yes See "H2O (Path B)." will abort the cycle. Is the water level in the chamber approximately half way up the dam in the front of chamber? No Clean or replace reservoir filter and chamber filter. Yes Unit is OK. Does chamber fill properly now? Run another cycle to test. See Figures 8 and 9. No Adjust the front feet, so that the front of the unit is Is the unit properly approximately 1/4" higher than the rear. leveled? Yes Is the reservoir filled to No Be sure to fill the reservoir to the bottom of the the correct level with fill cup with distilled water. distilled water? Yes See Next Page Figure 8.

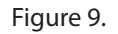

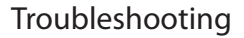

### H2O (Path A) - Unit Will Not Fill Properly (cont'd)

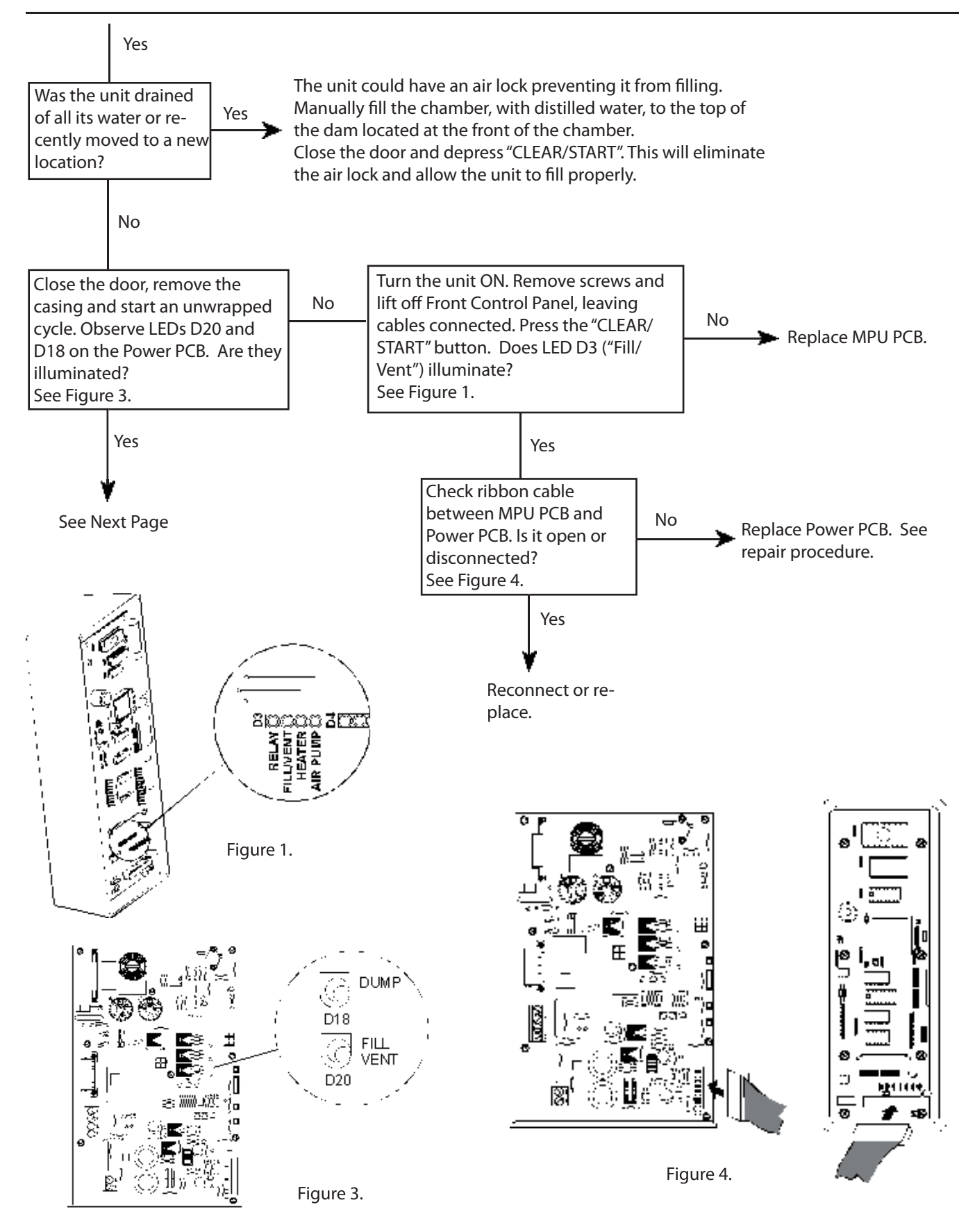

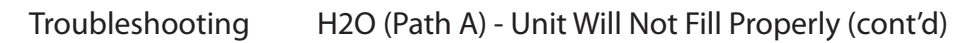

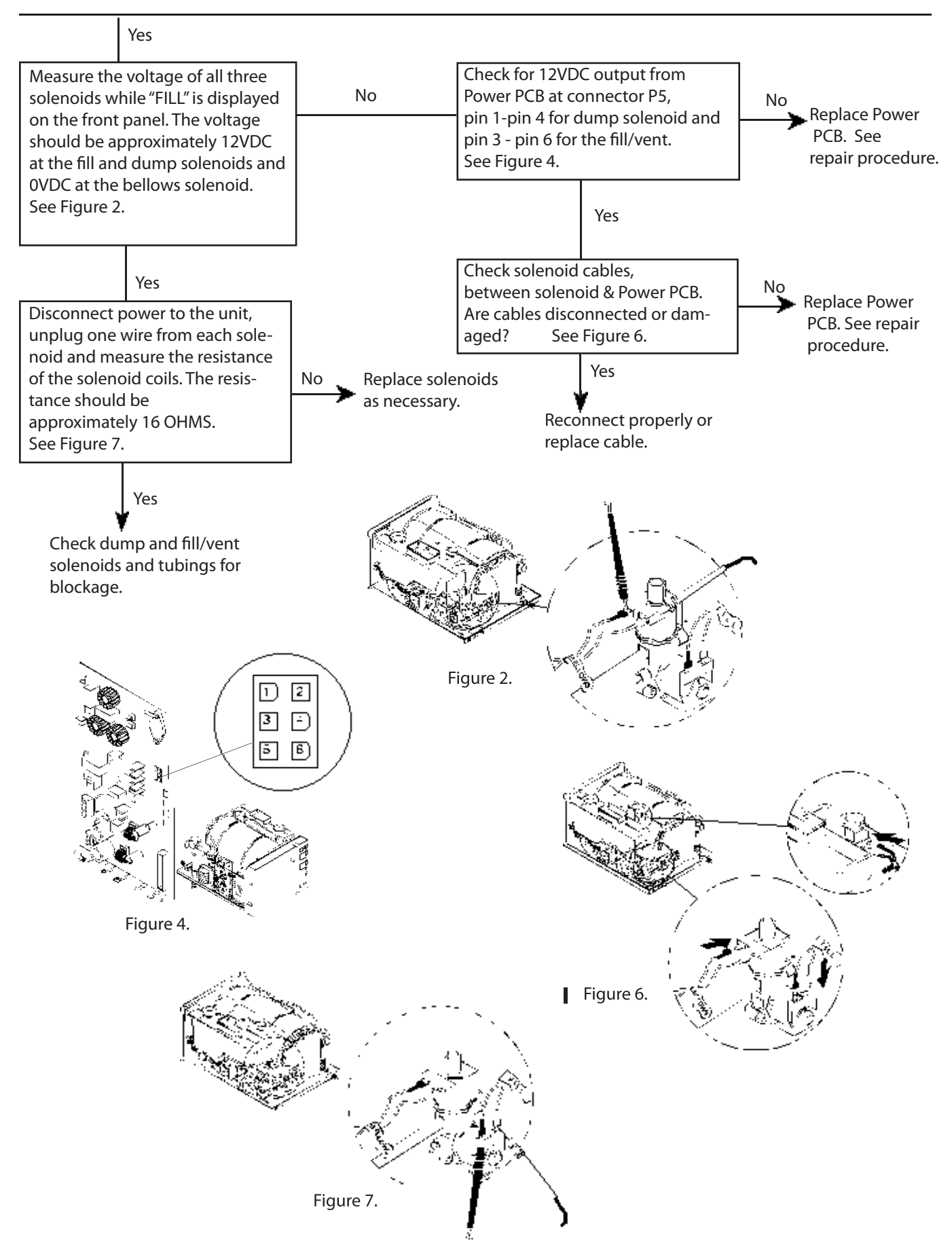

As the chamber begins to build pressure, excess water will start returning to the reservoir through the condensing coil via the bellows solenoid. At 90° C., the air purging process begins. This process opens and closes the bellows, while sampling for a pure steam atmosphere. The purging process is complete at 110° C. After this occurs, no water should return to the reservoir until sterilization is complete.

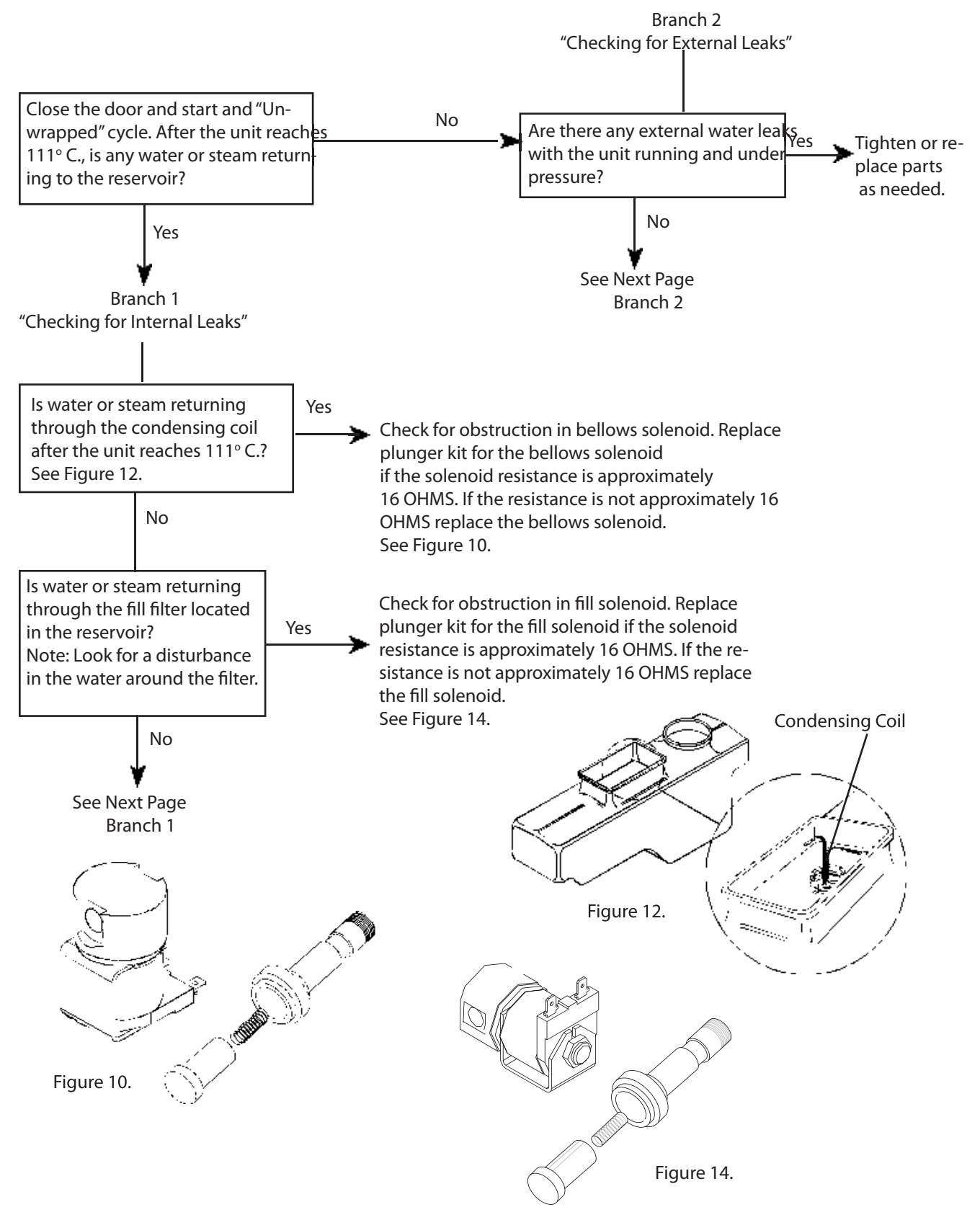

Troubleshooting H2O (Path B) - Chamber Loses Excessive Water (cont'd)

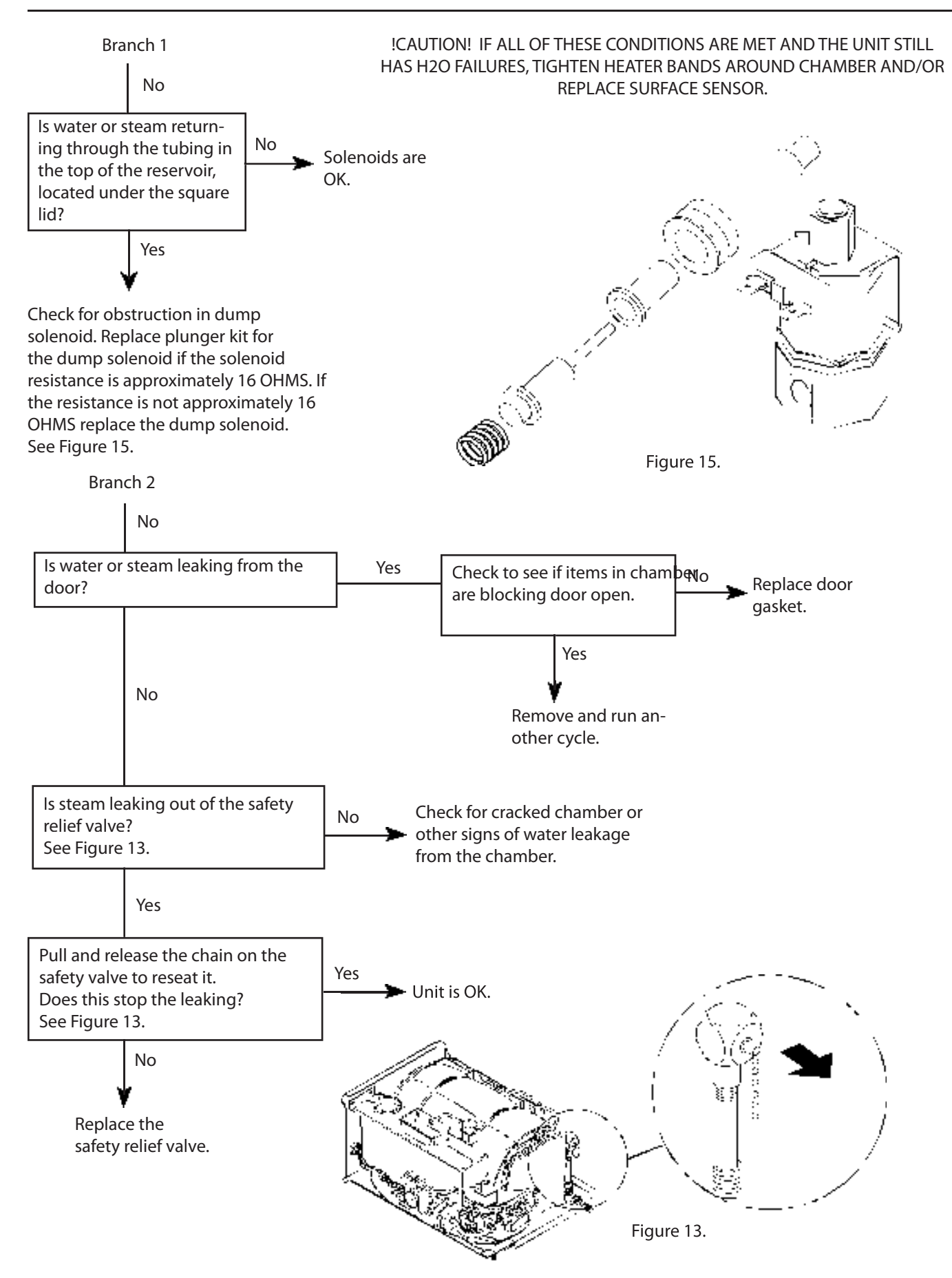

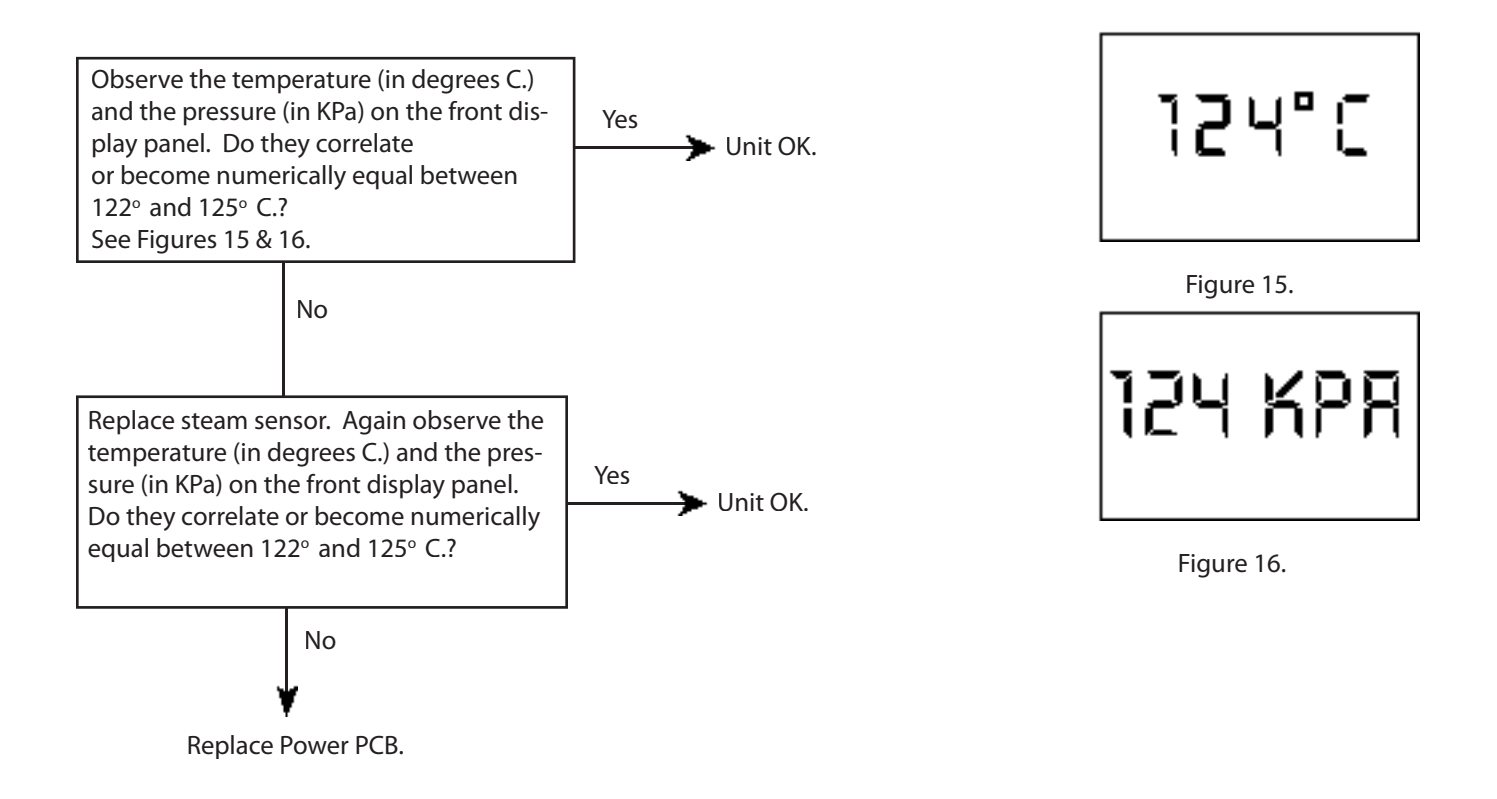

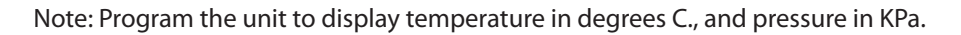

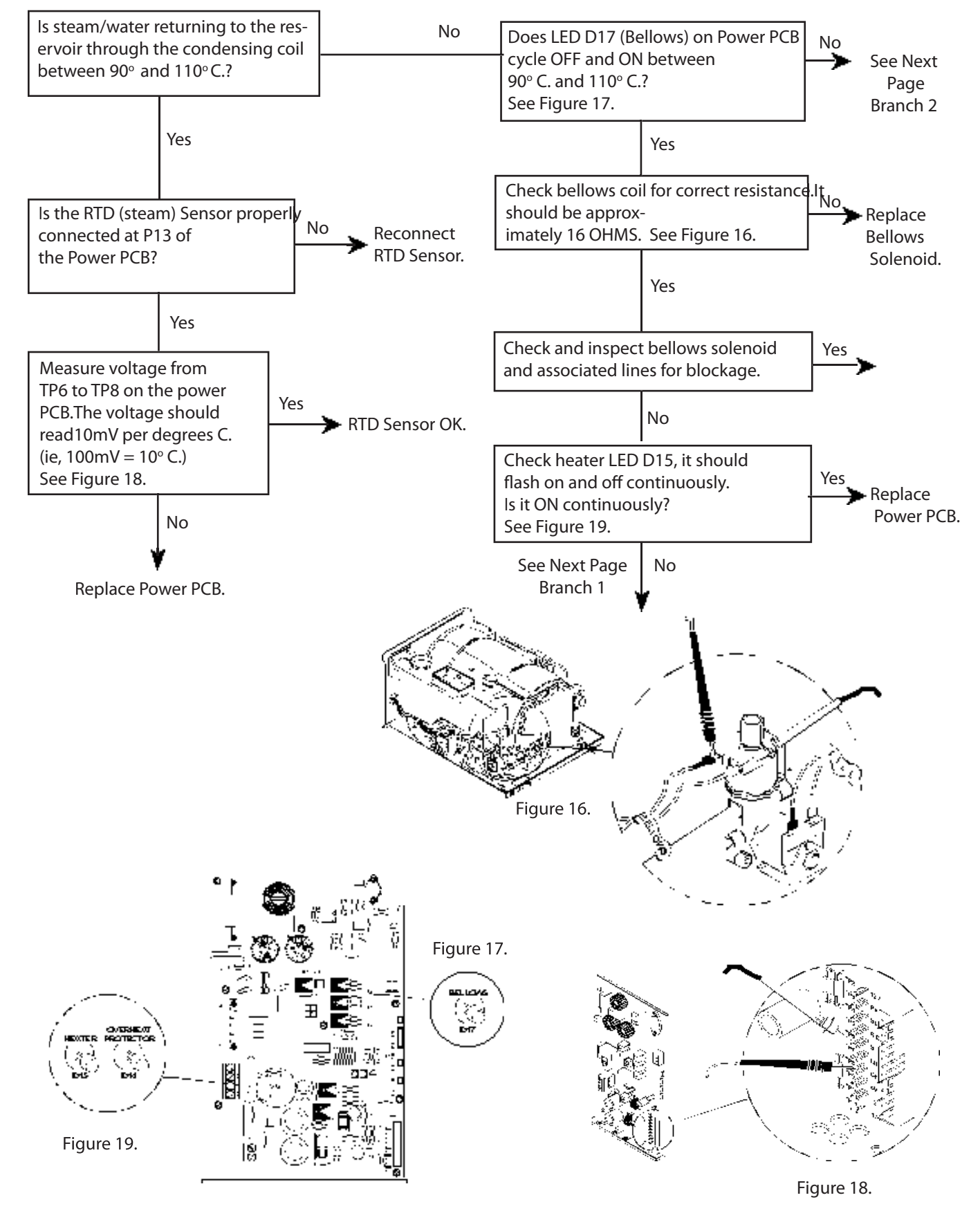

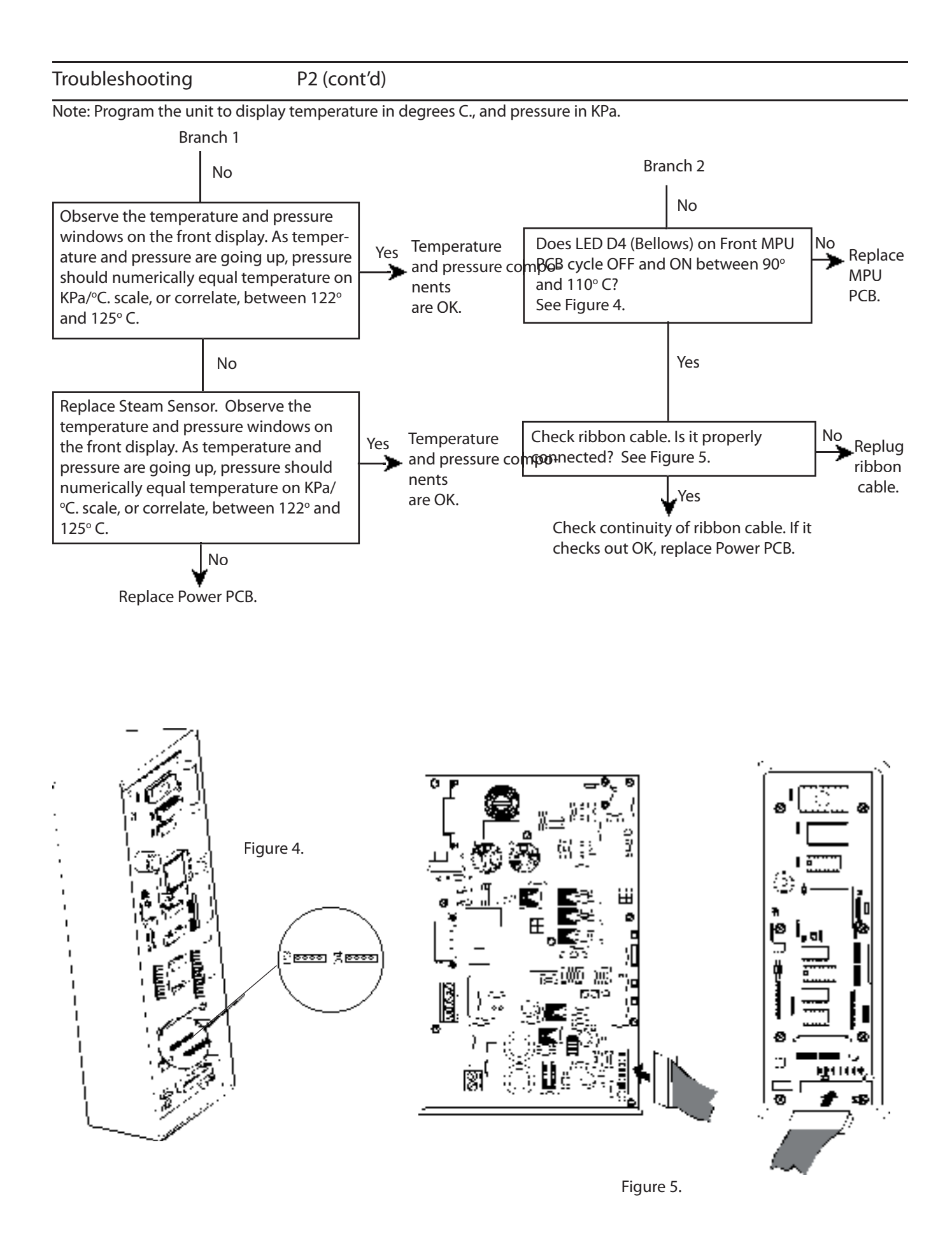

The Fail alarm is a response from several different sensors and aborts the cycle because a condition has been detected that will not allow the

completion of a successful cycle. The following conditions will cause a Fail alarm: A) The air purging cycle (between 101° C. and 110° C.)

takes more than 7 minutes; B) The unit takes more than 45 minutes to reach sterilization parameters; C) During the "Sterilization" portion

of the cycle, the chamber temperature or pressure drops below minimum parameters for 3 minutes (accumulated time); D) The door circuit is

interrupted after the "Fill" portion of a cycle is complete.

Note: The first three conditions will show a constant "Fail" display. The fourth condition flashes "Fail".

The microprocessor allows 7 minutes for the unit to purge air out of the chamber. This process begins at 90° C., and ends at 110° C.

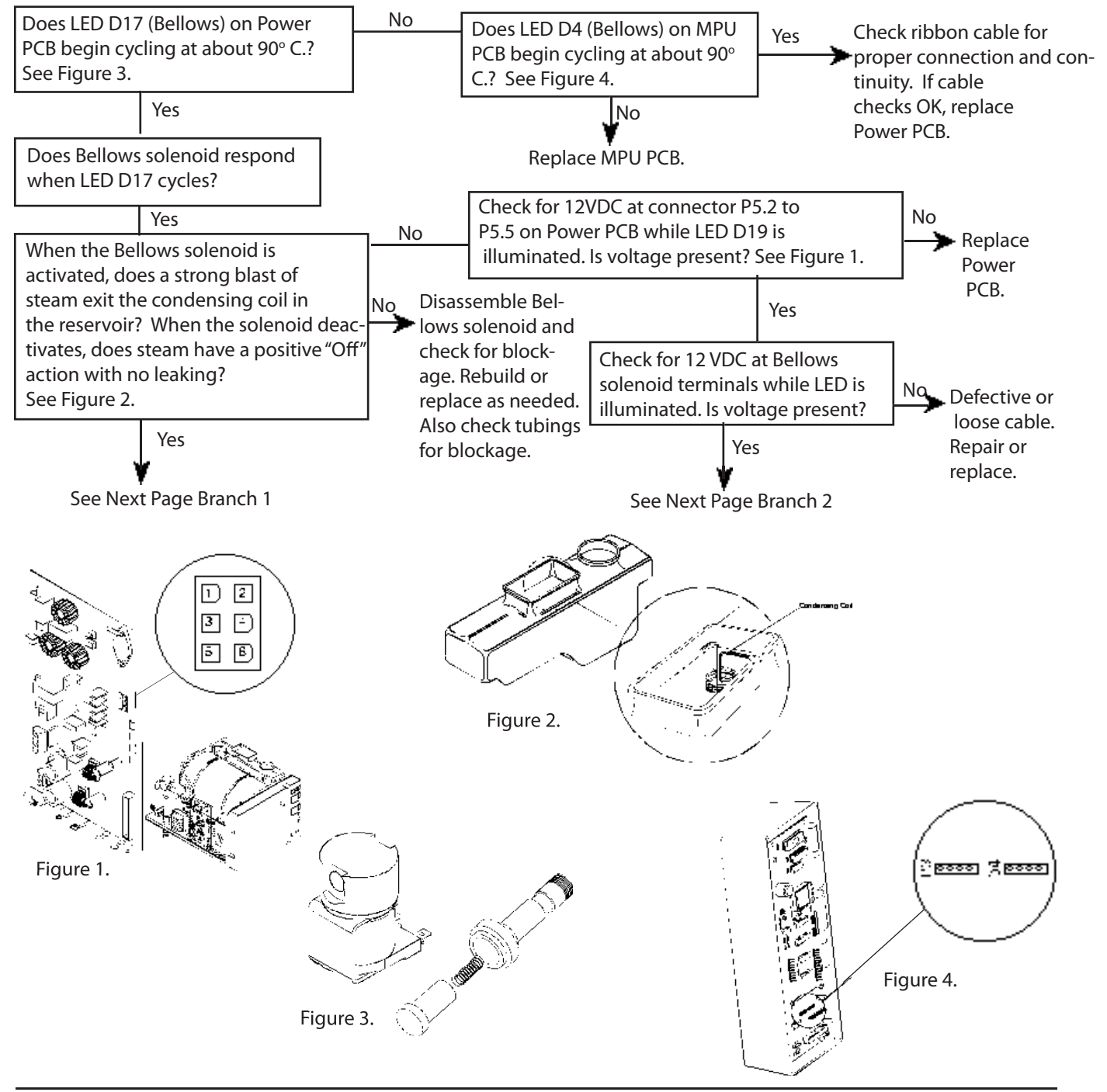

### Troubleshooting Fail (Path A) - Unit Fails Between 90 C & 110 C (cont'd)

ο

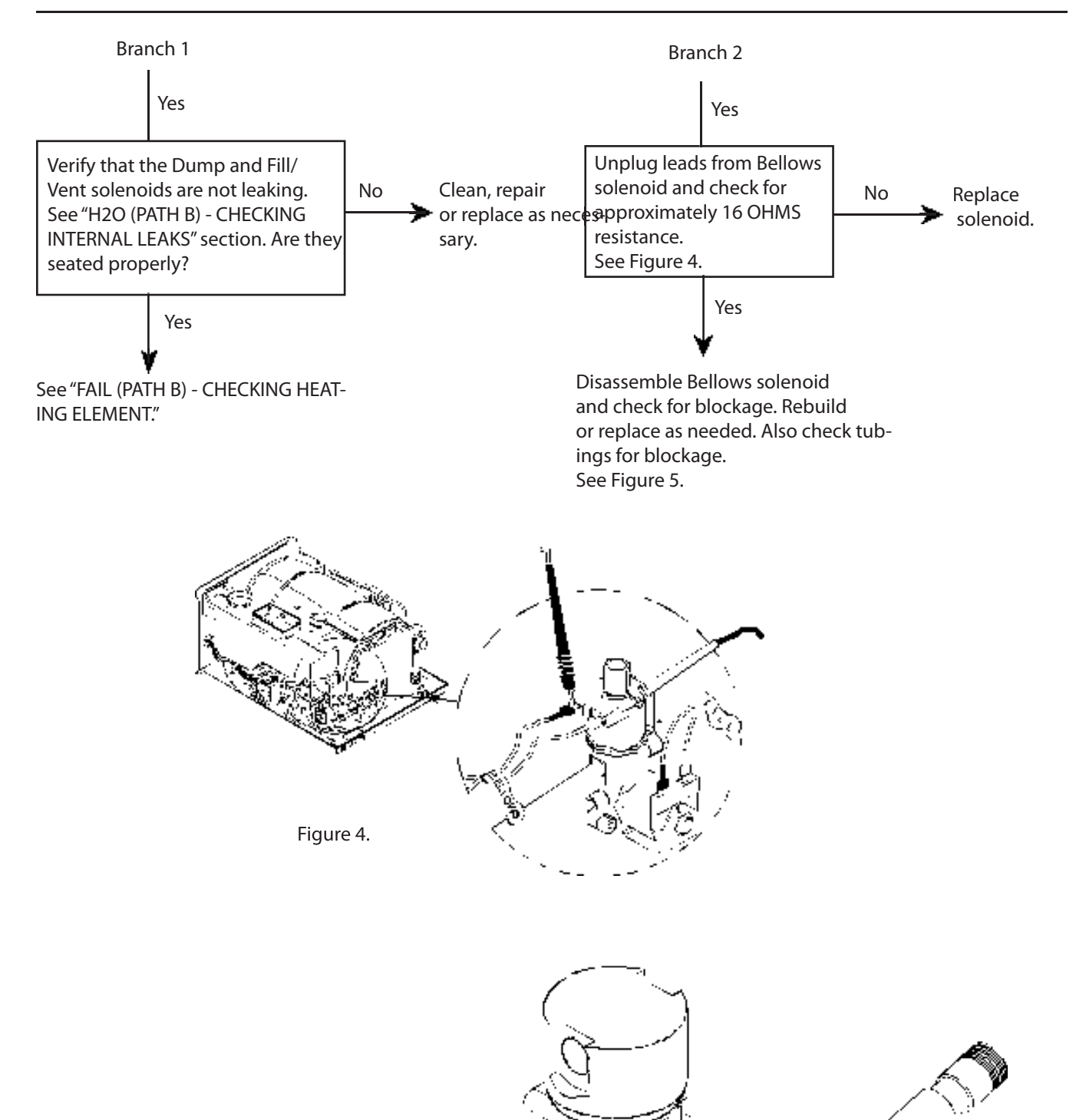

Figure 5.

### Troubleshooting Fail (Path B) - Unit Fails Between 110° C & Sterilization Target

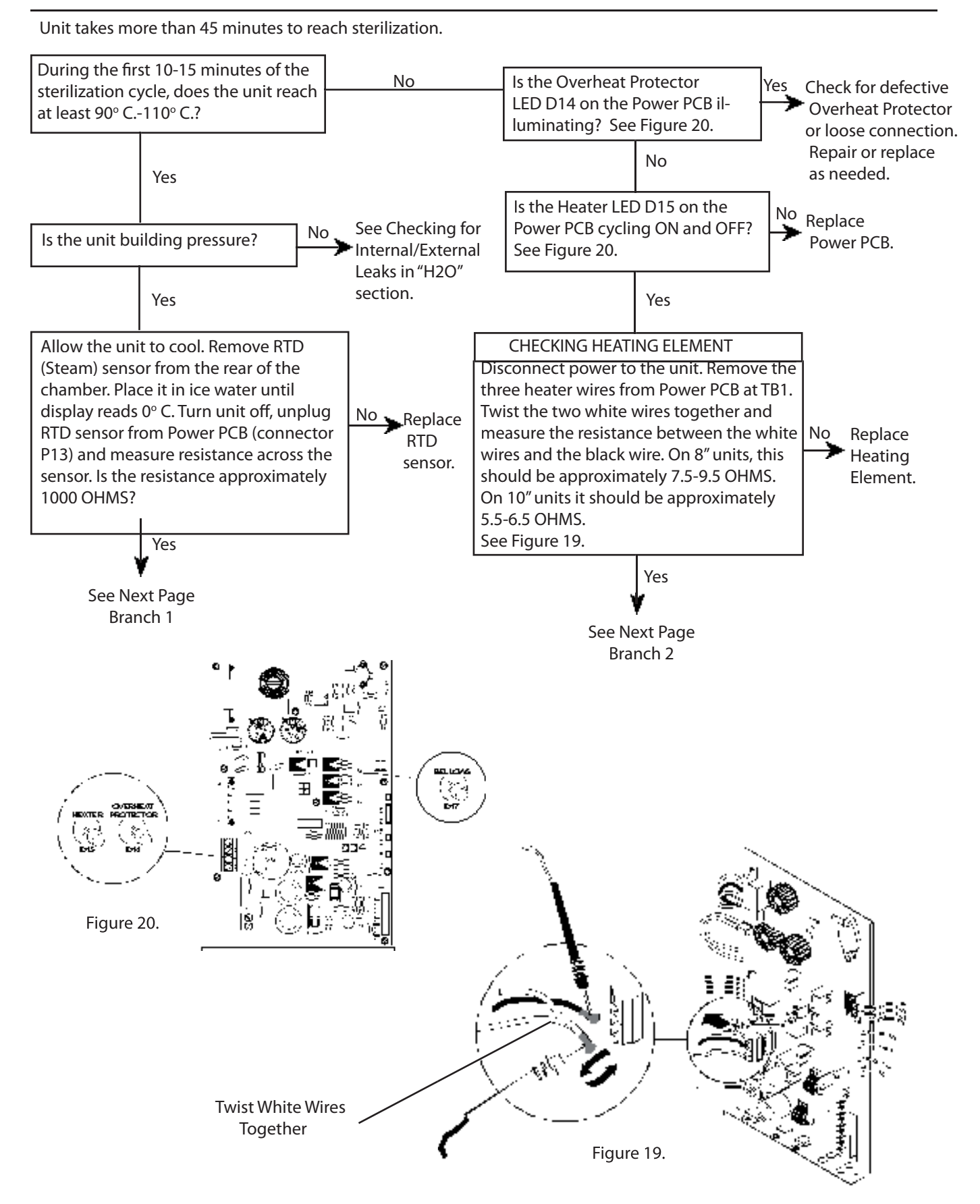

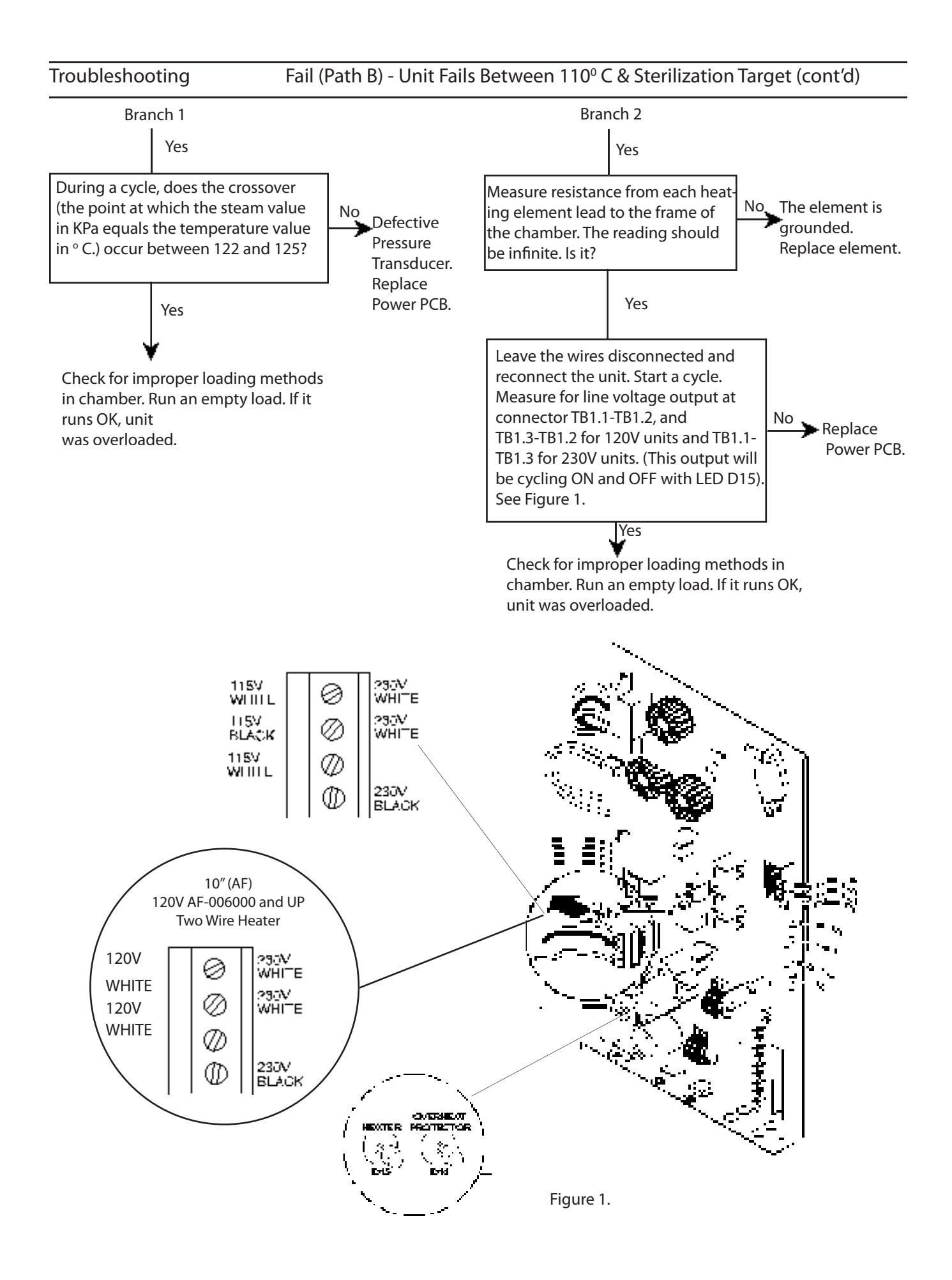

### Troubleshooting Fail (Path C) - Unit Fails After Reaching Sterilization Parameters

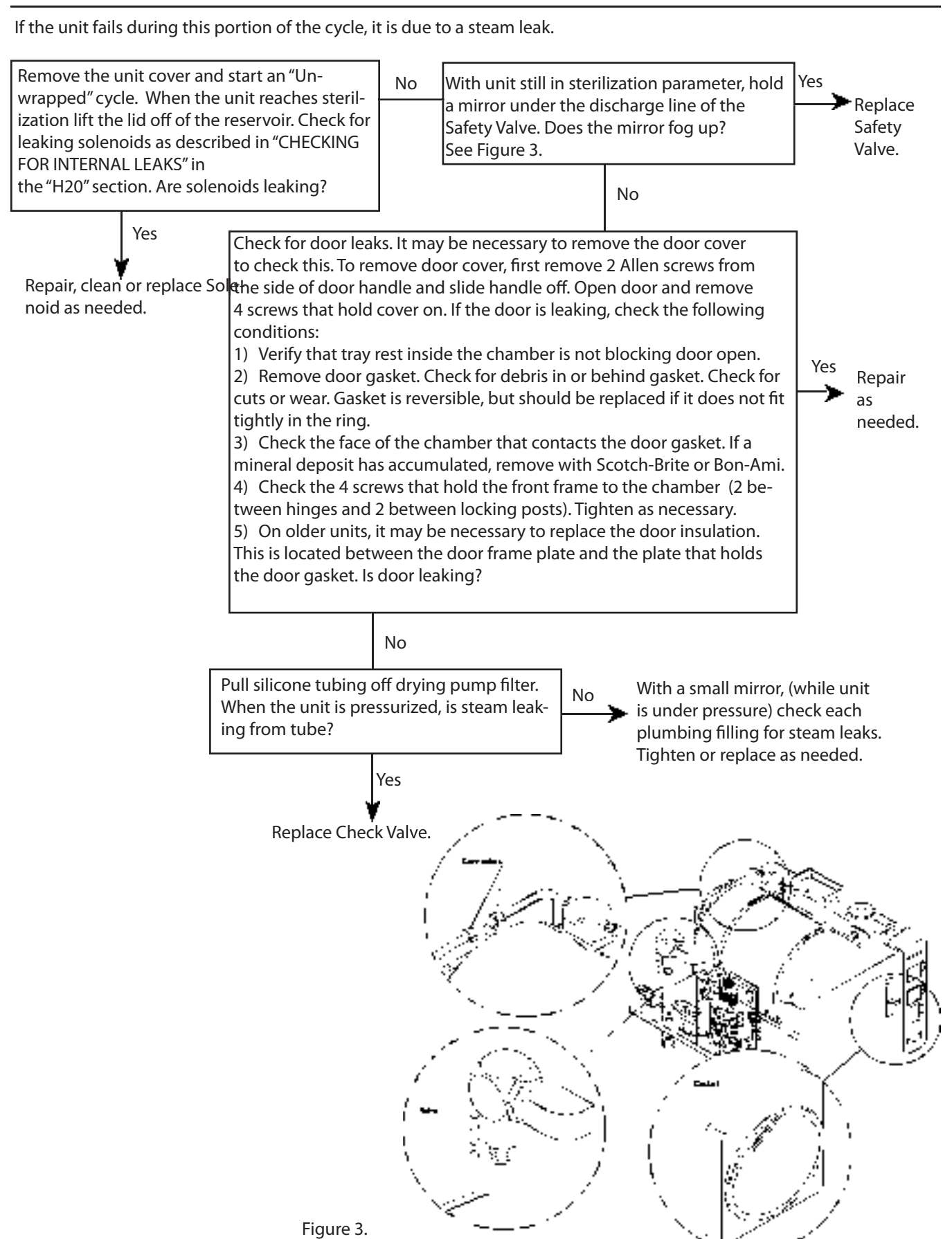

36

### Fail (Path D) - Fail Flashes On Display

Door switch circuit was interrupted after "Fill" function was completed.

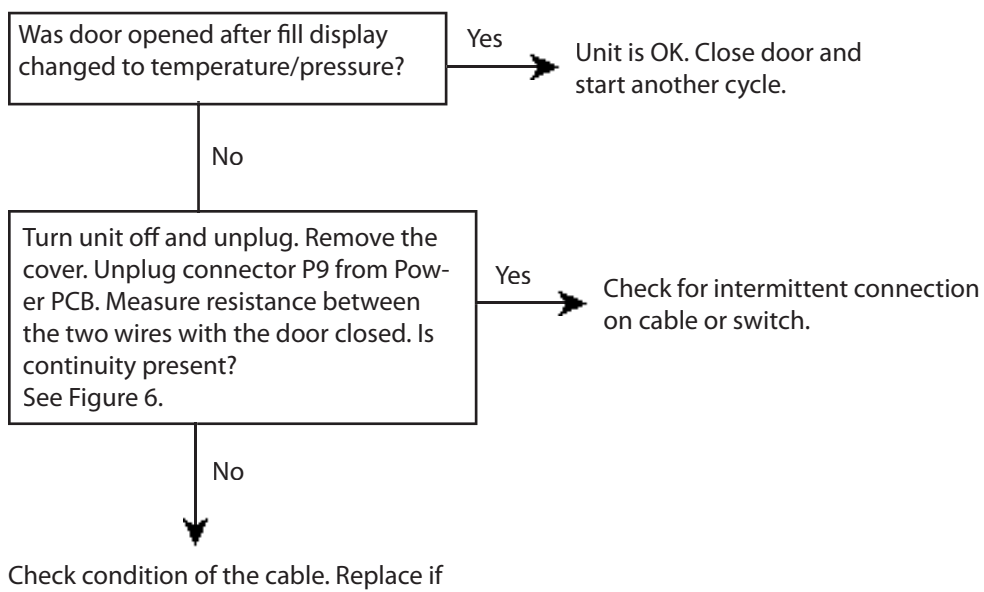

check condition of the cable. Replace if damaged. If cable is OK, remove the 2 nuts securing the door switch cover just below the lower door locking tab. The switch closes the circuit when depressed. Readjust, tighten or replace switch as needed.

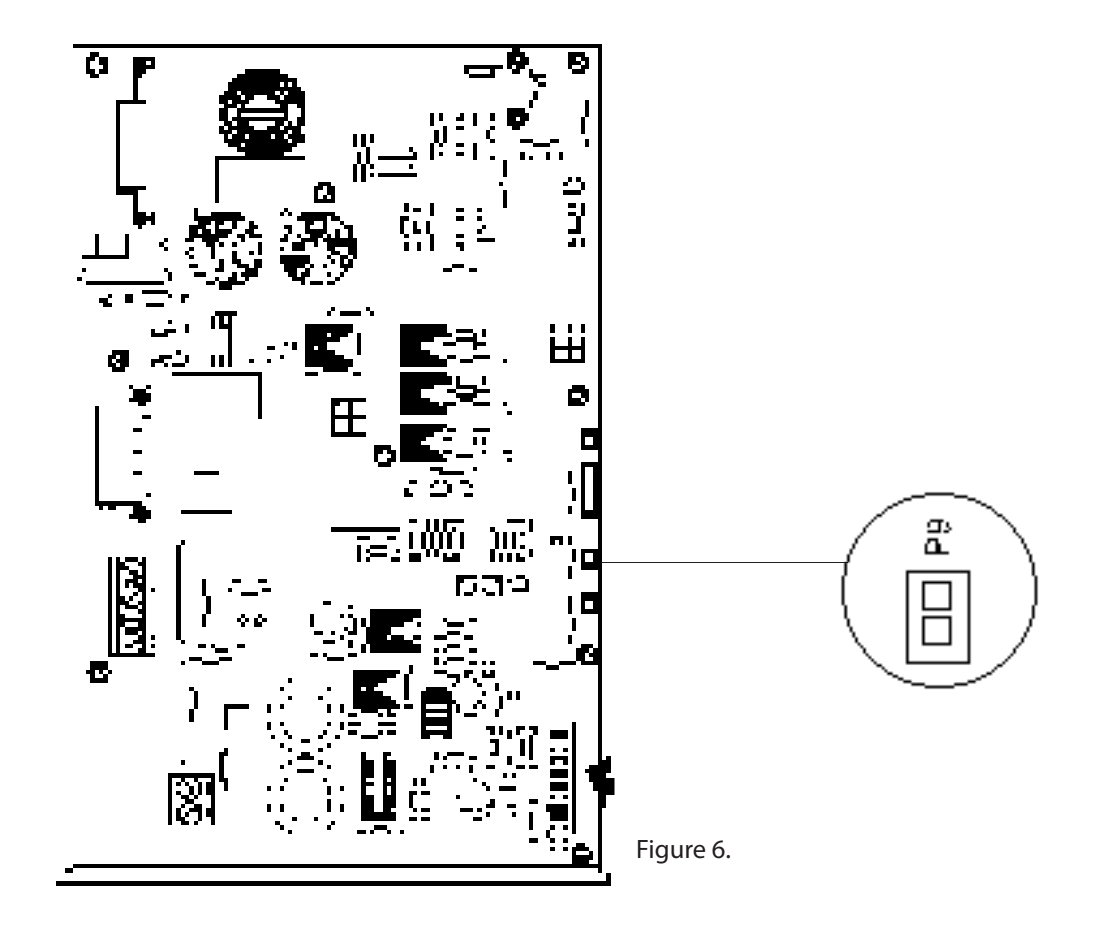

Note: Be certain the chamber has not been overloaded. See User Manual. If not overloaded, continue below.

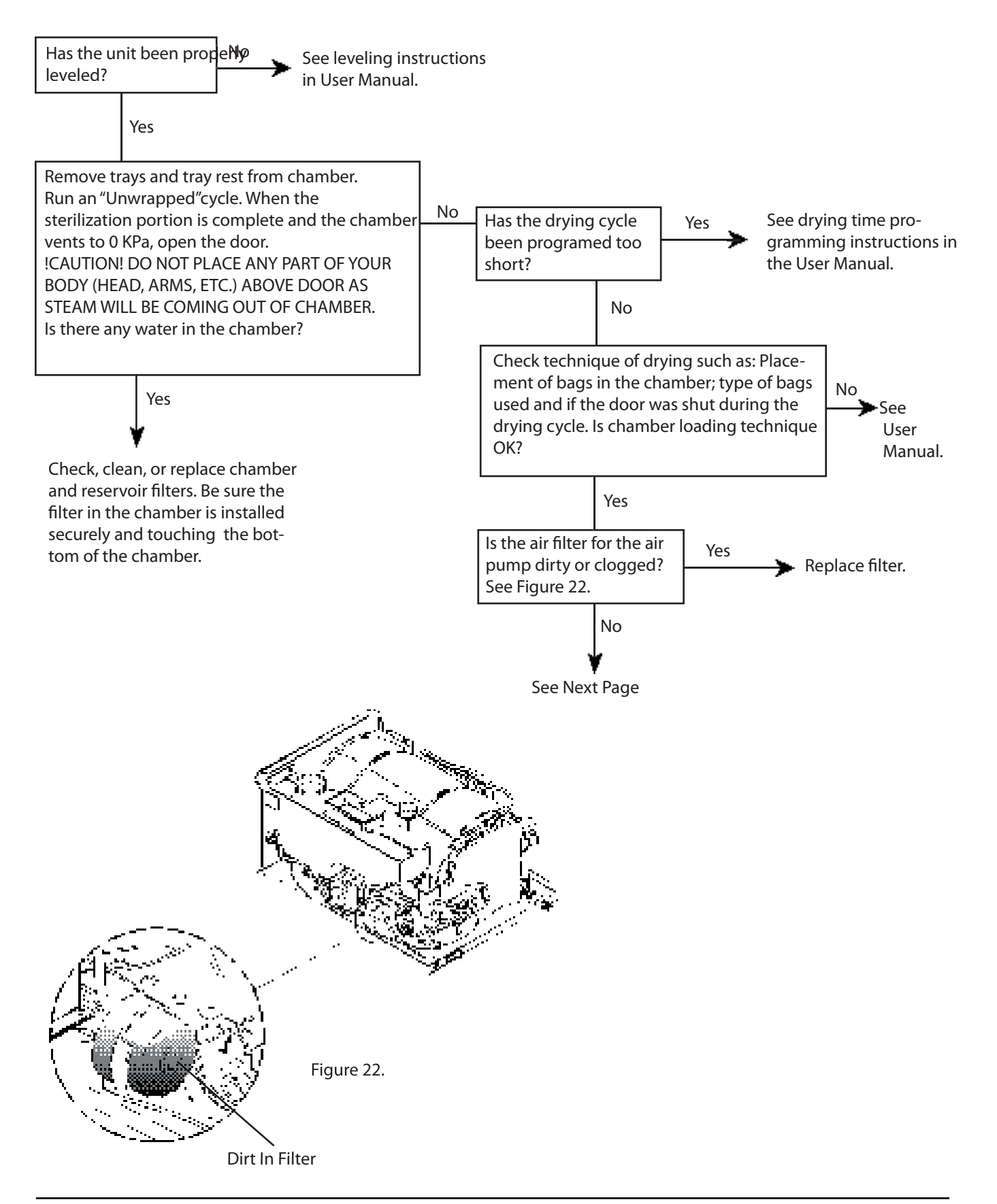

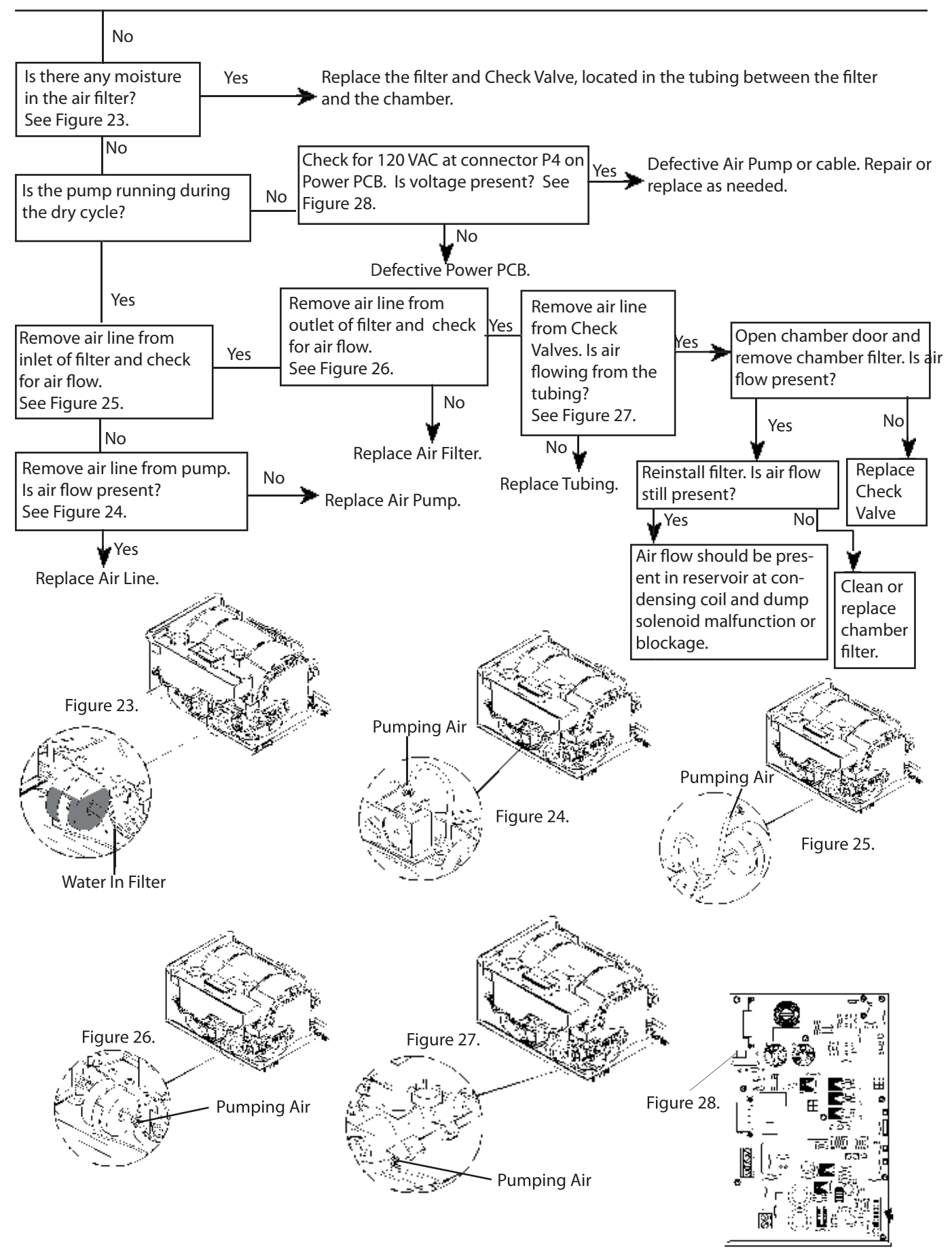

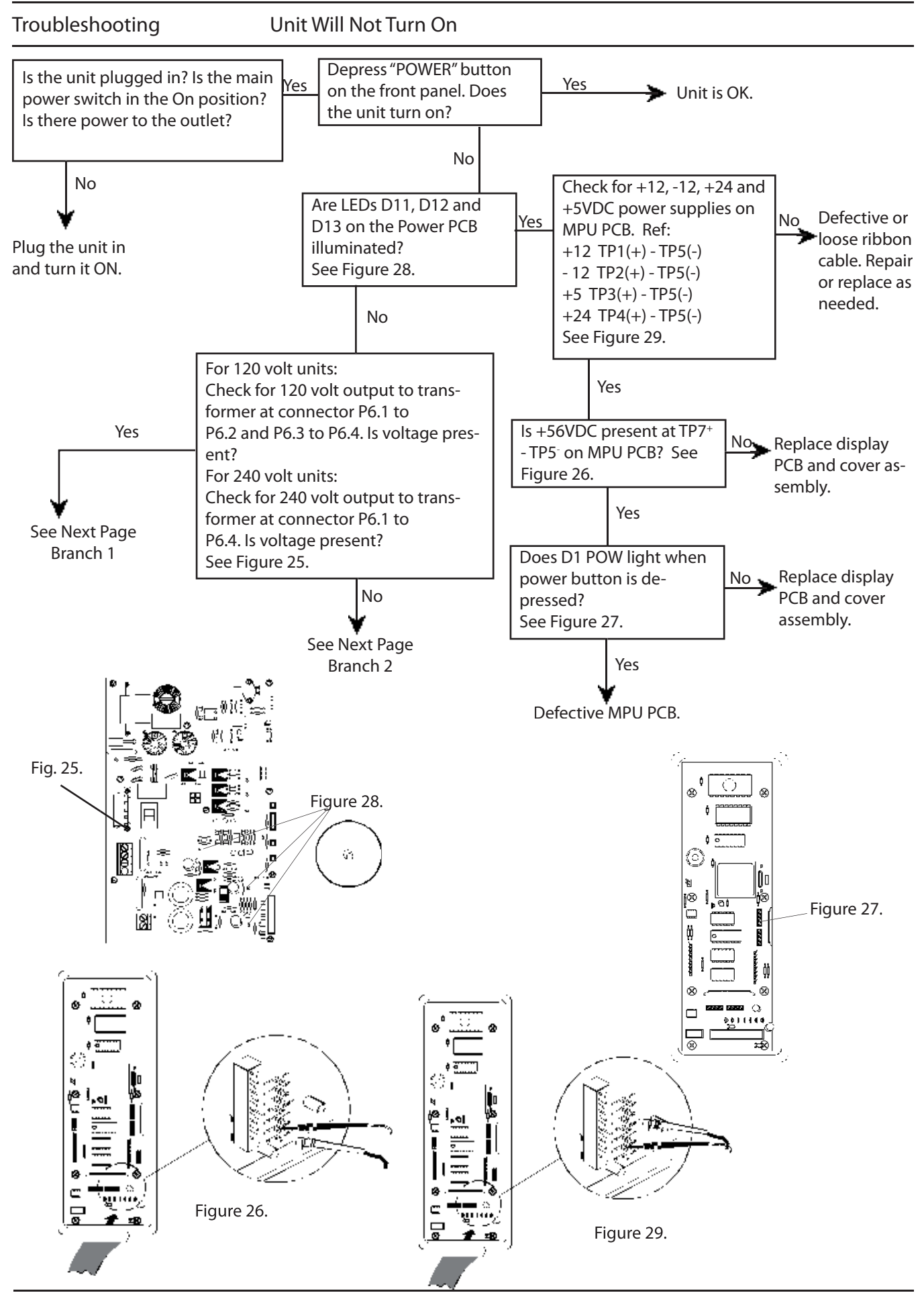

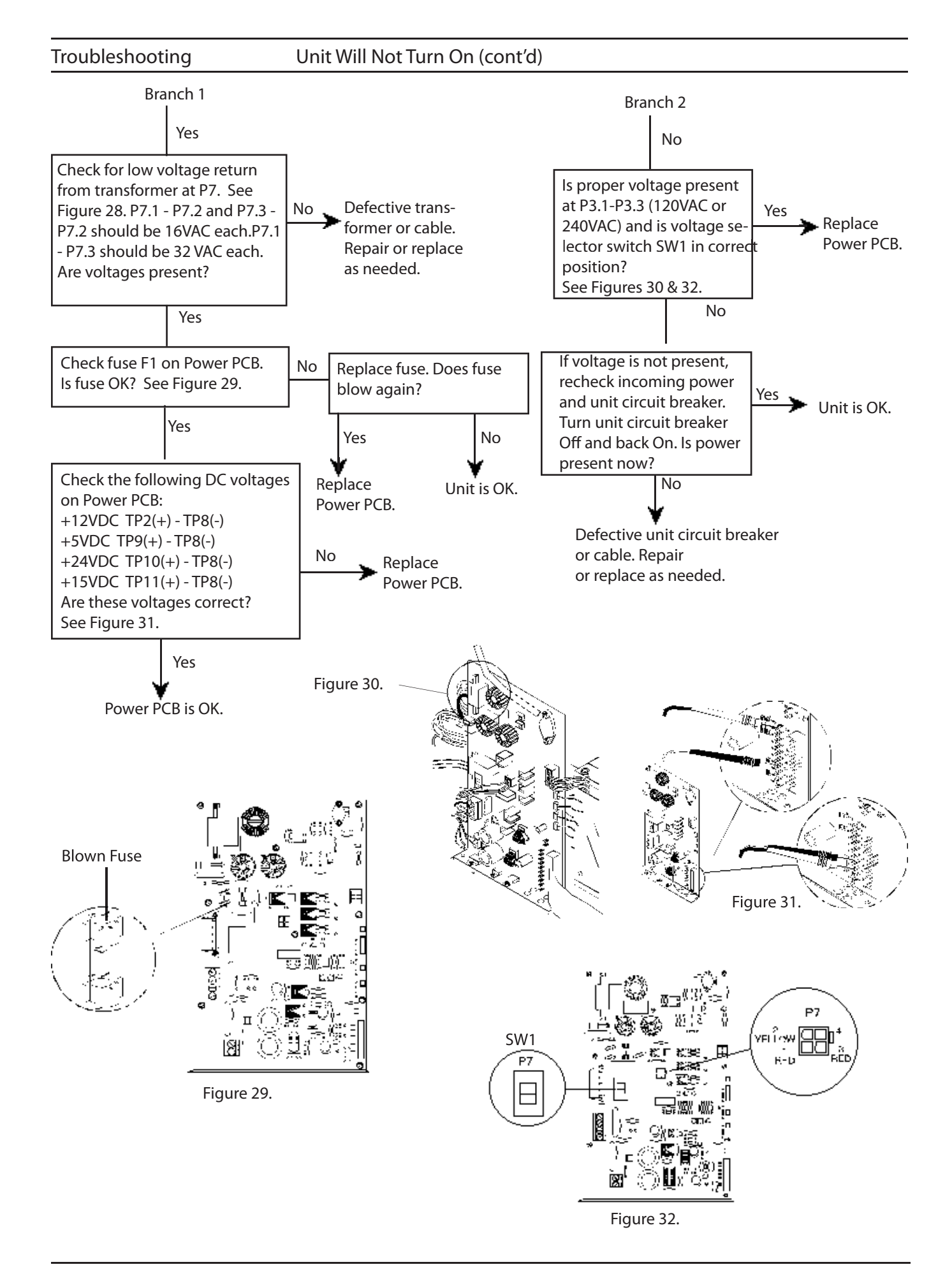

**Display Problems** 

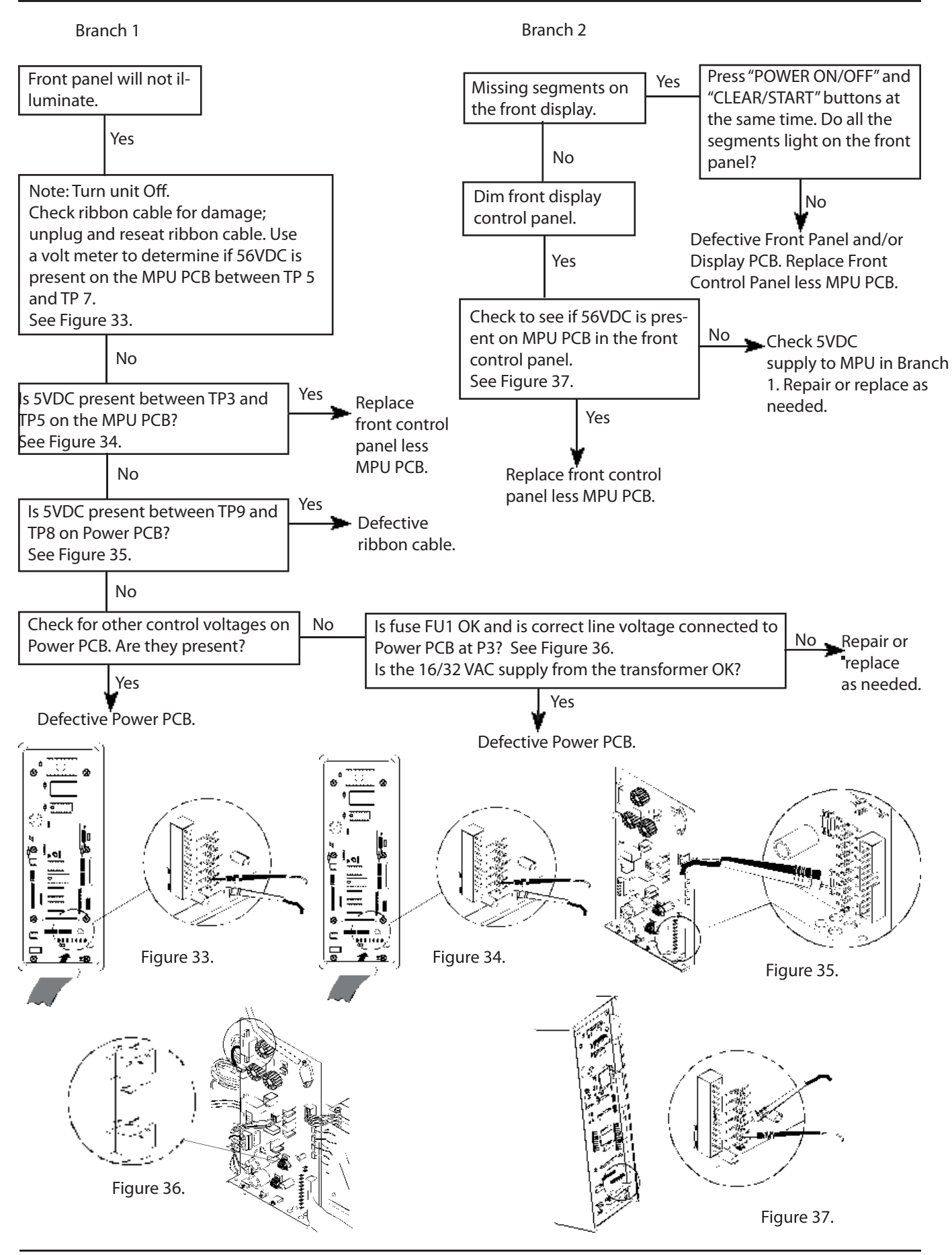

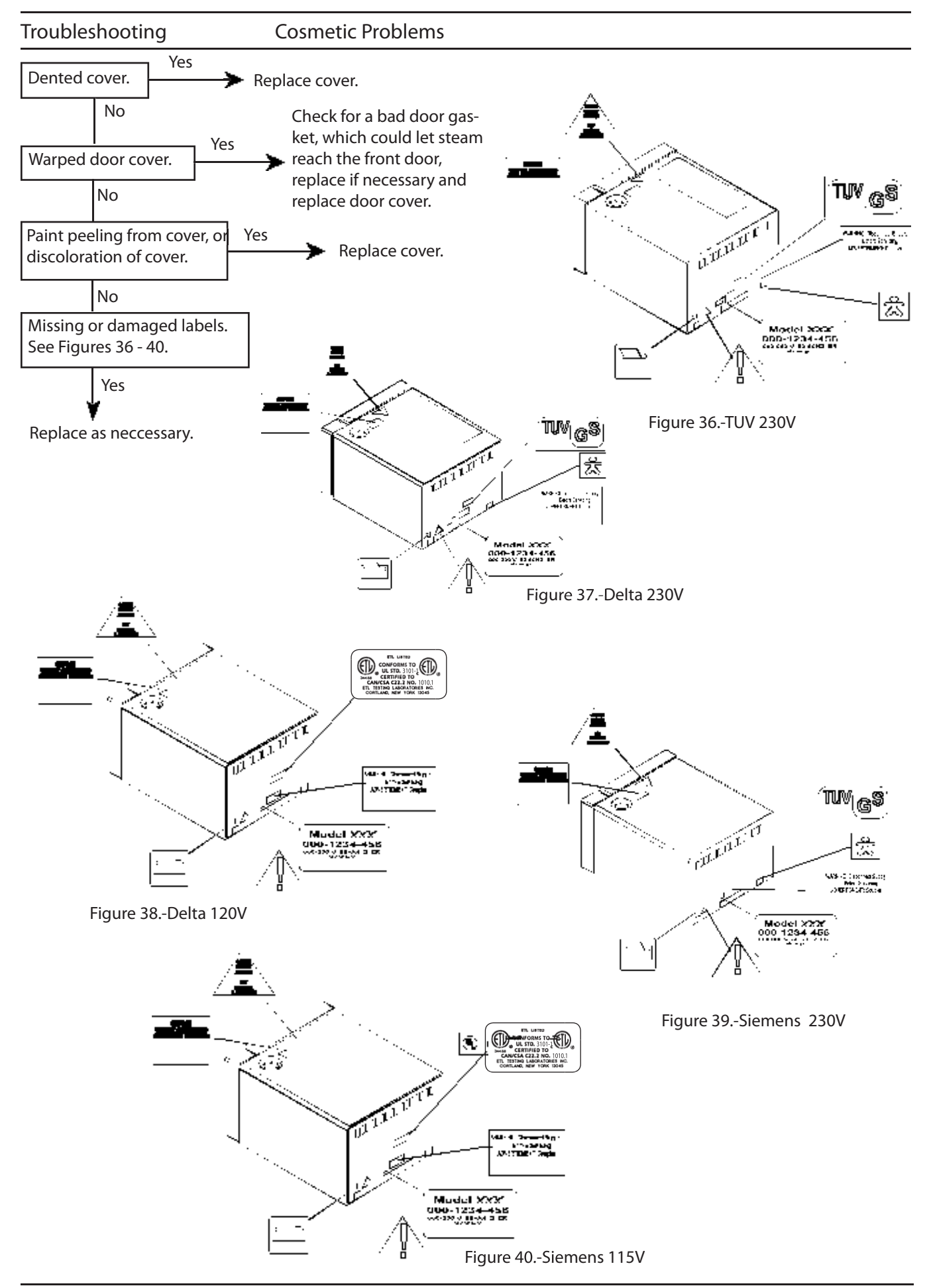

**Printing Problems** 

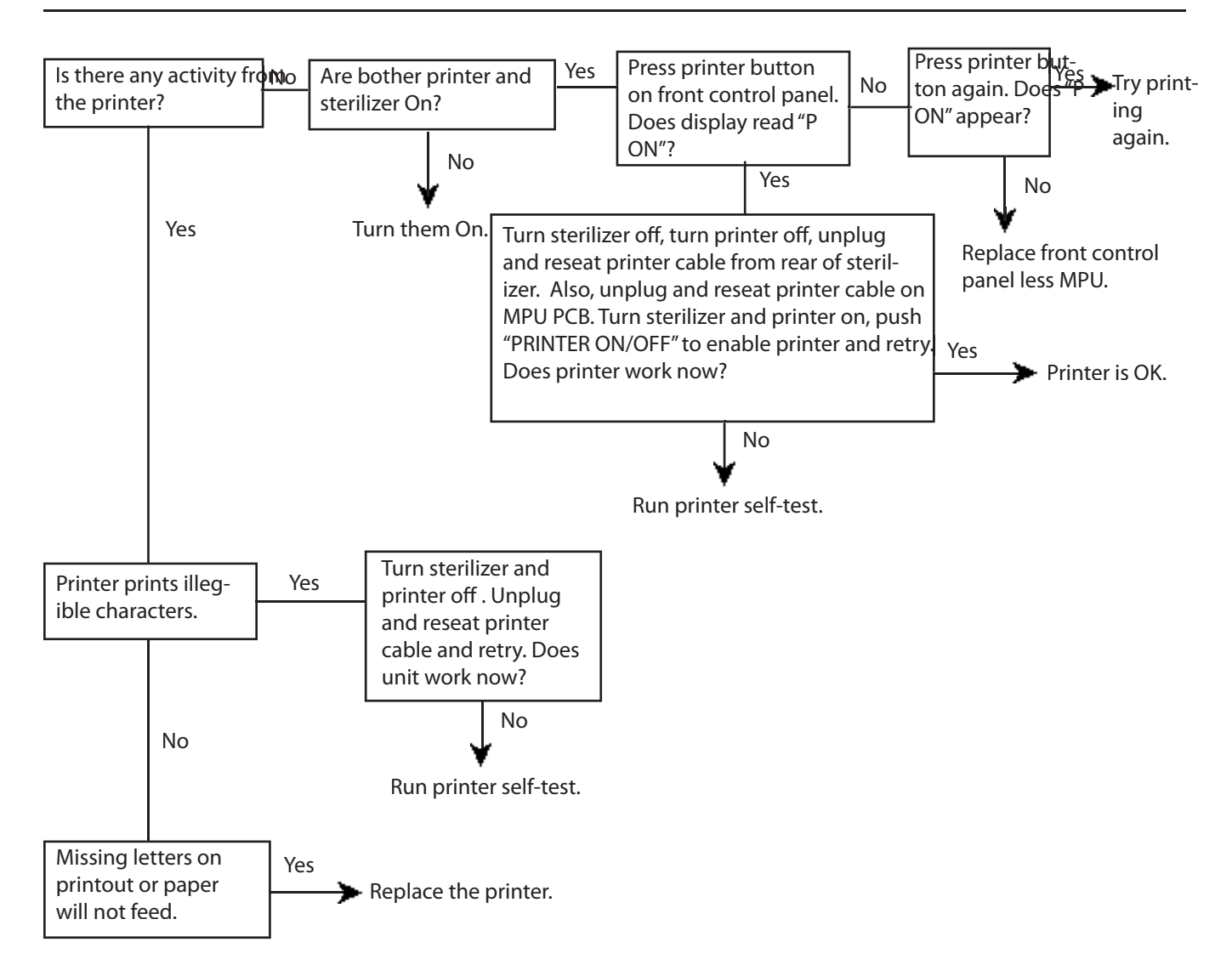

Printer Self-Test

- 1. Turn Off the printer and sterilizer.
- 2. Unplug the printer from the sterilizer.
- 3. Hold down PF (Paper Feed) button on printer and turn printer switch to "ON".
- 4. The printer is now in Test Mode and should start printing exclamation marks, numbers and the alphabet, in proper sequence.
- 5. If the printer is functioning properly, turn it to "OFF". If not, it is defective.
- 6. Turn the printer back to "ON" position and reconnect it to the sterilizer, making sure that the interconnect cable is properly seated on both ends.
- 7. Press the "PRINTER" button on the sterilizer front panel. If the display reads "POFF", press one more time. Display will read "P ON."
- 8. Unit is now ready for use. If the printer continues to fail, check the continuity of the three wire cable from the MPU PCB, the printer jack and the interconnect cable.
- 9. Repair or replace as needed.

# Troubleshooting SS-1

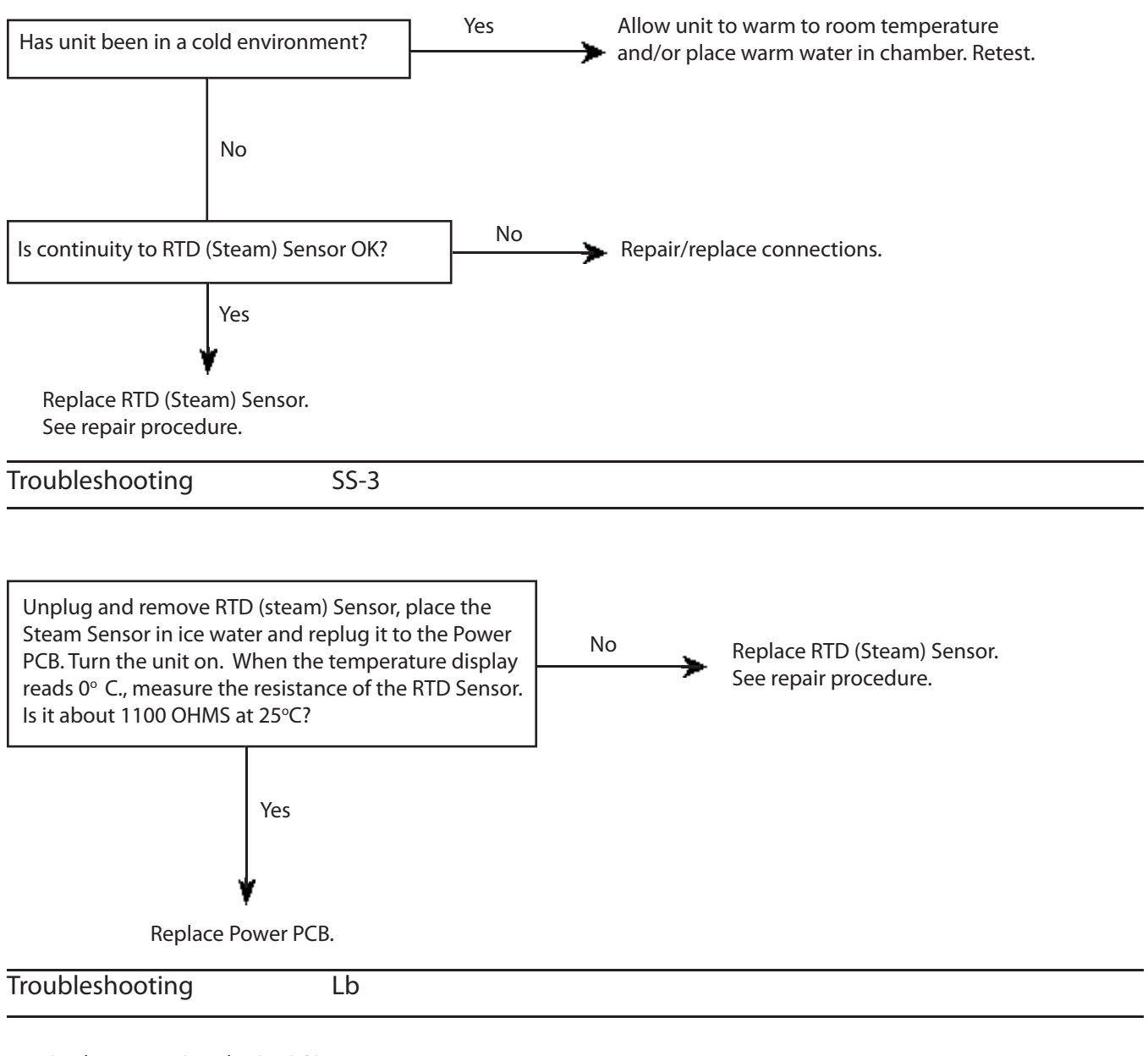

Replace Front Panel MPU PCB. See repair procedure.

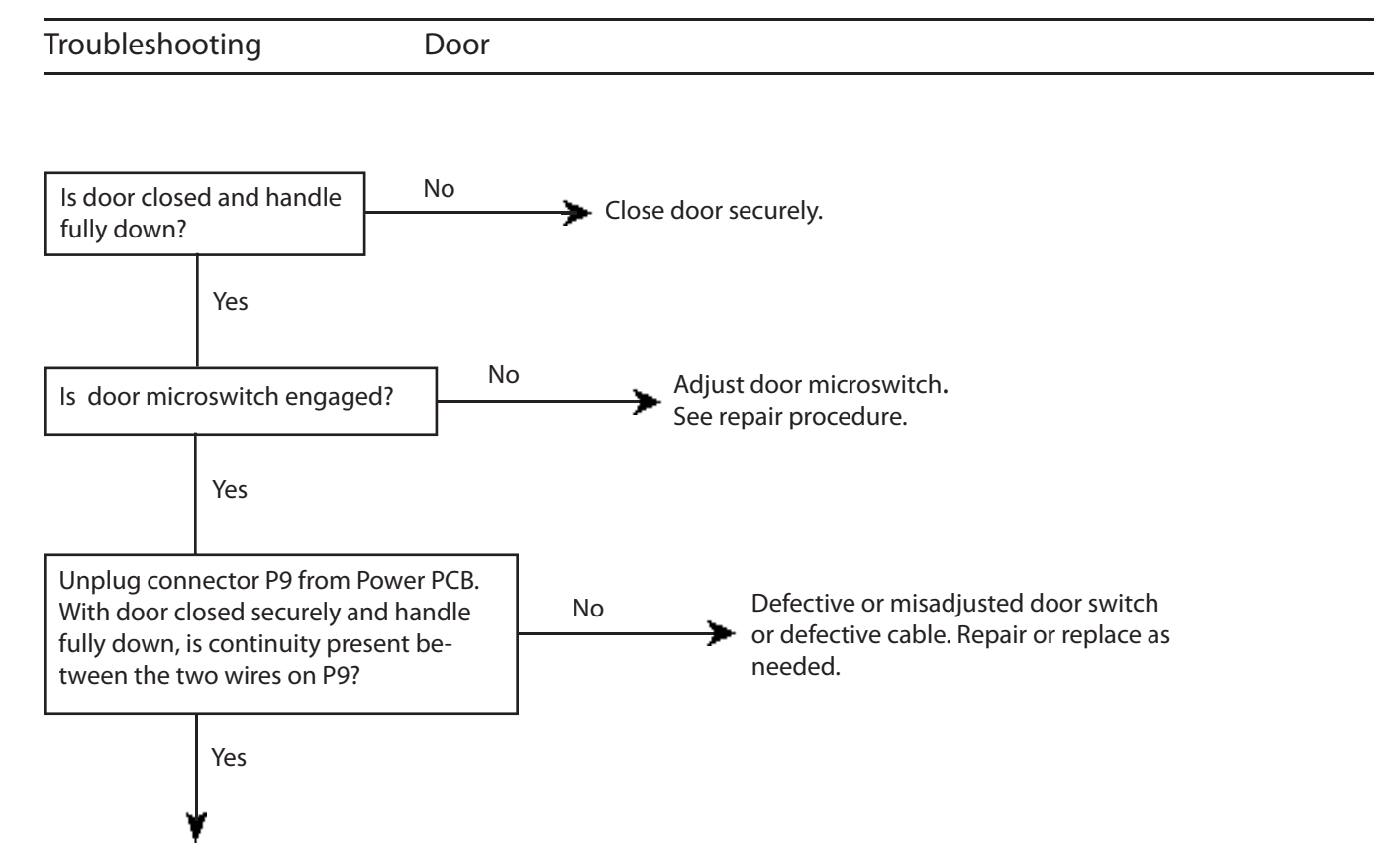

Defective Power PCB.

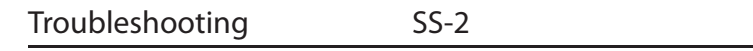

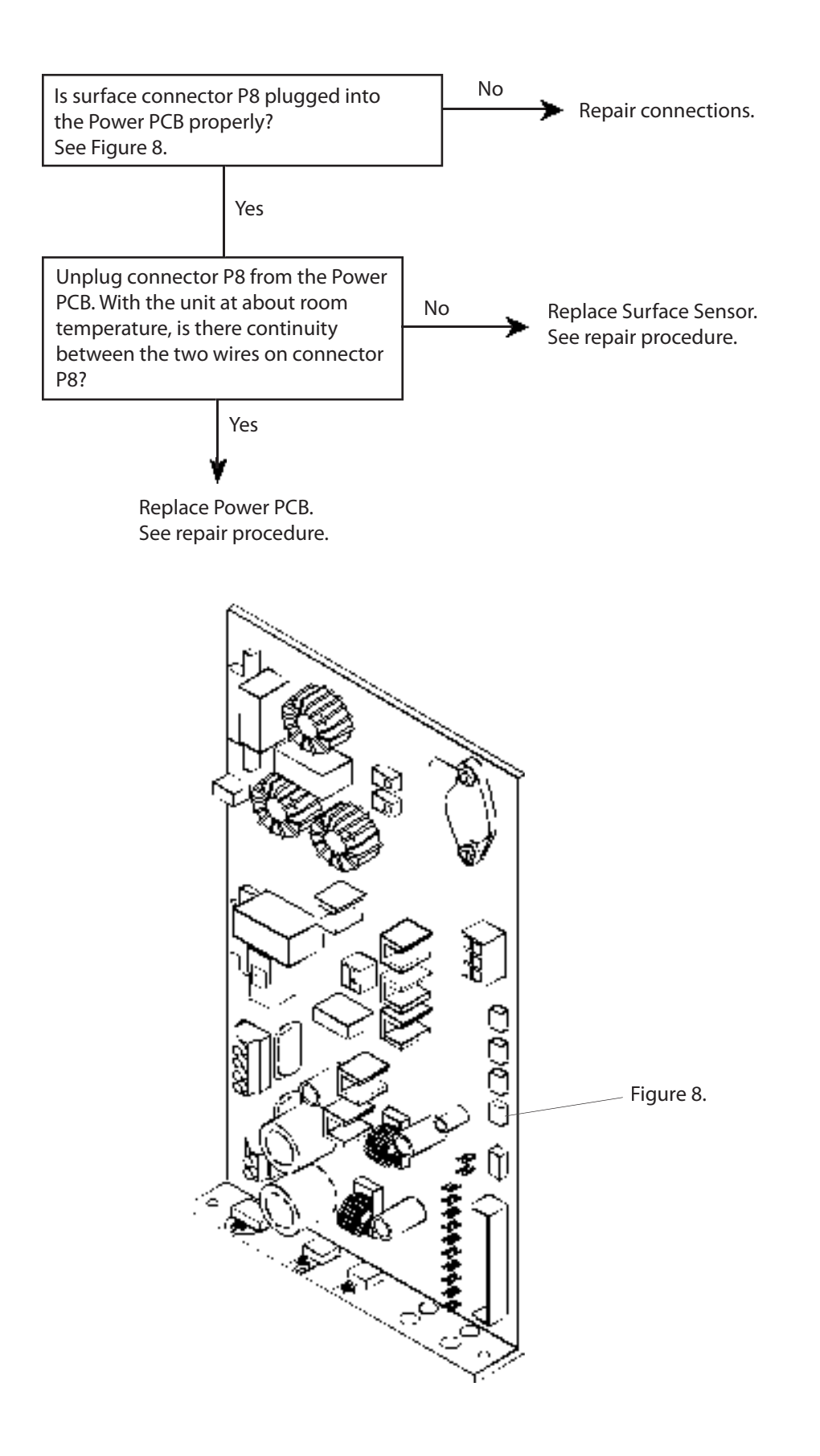

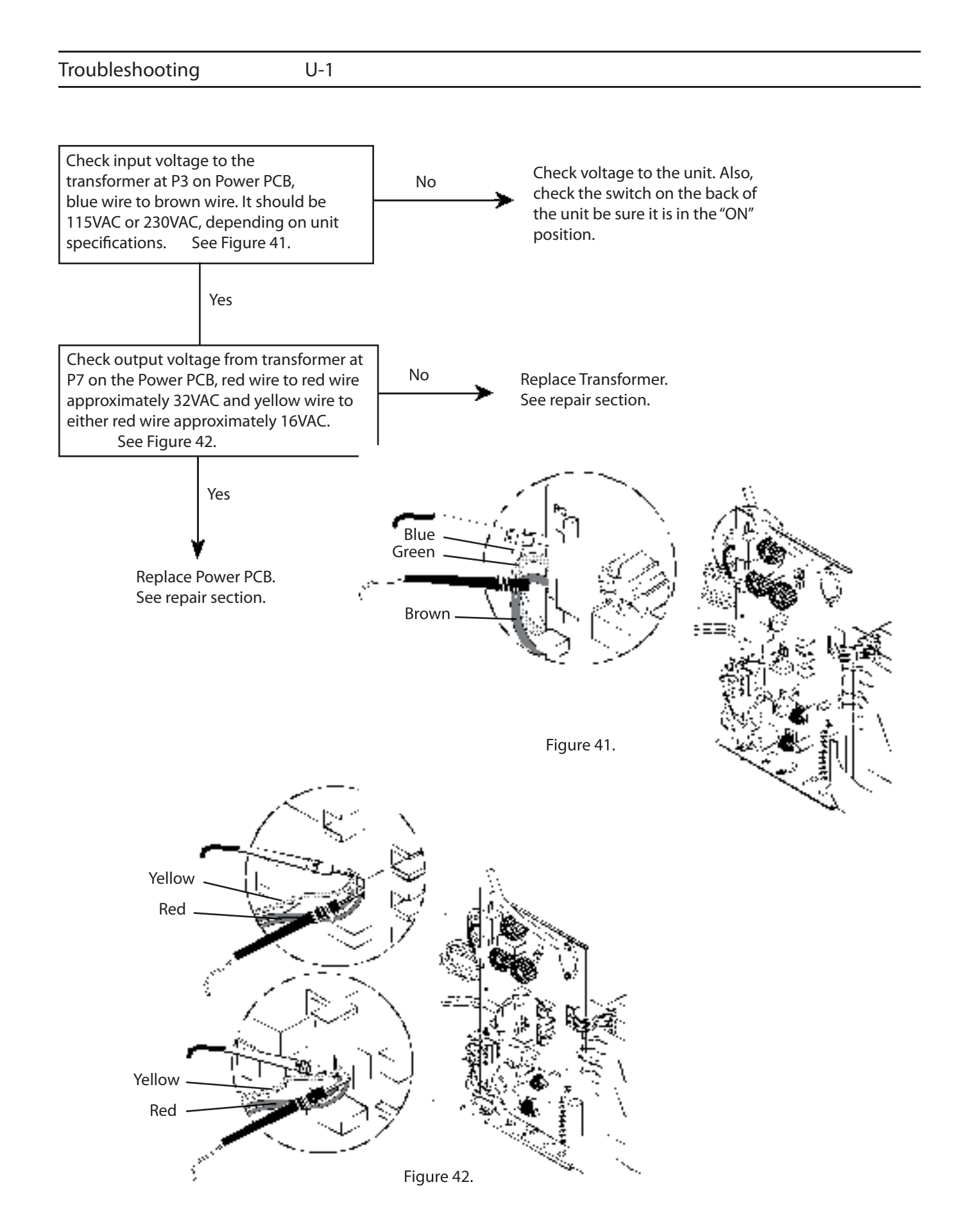

S1

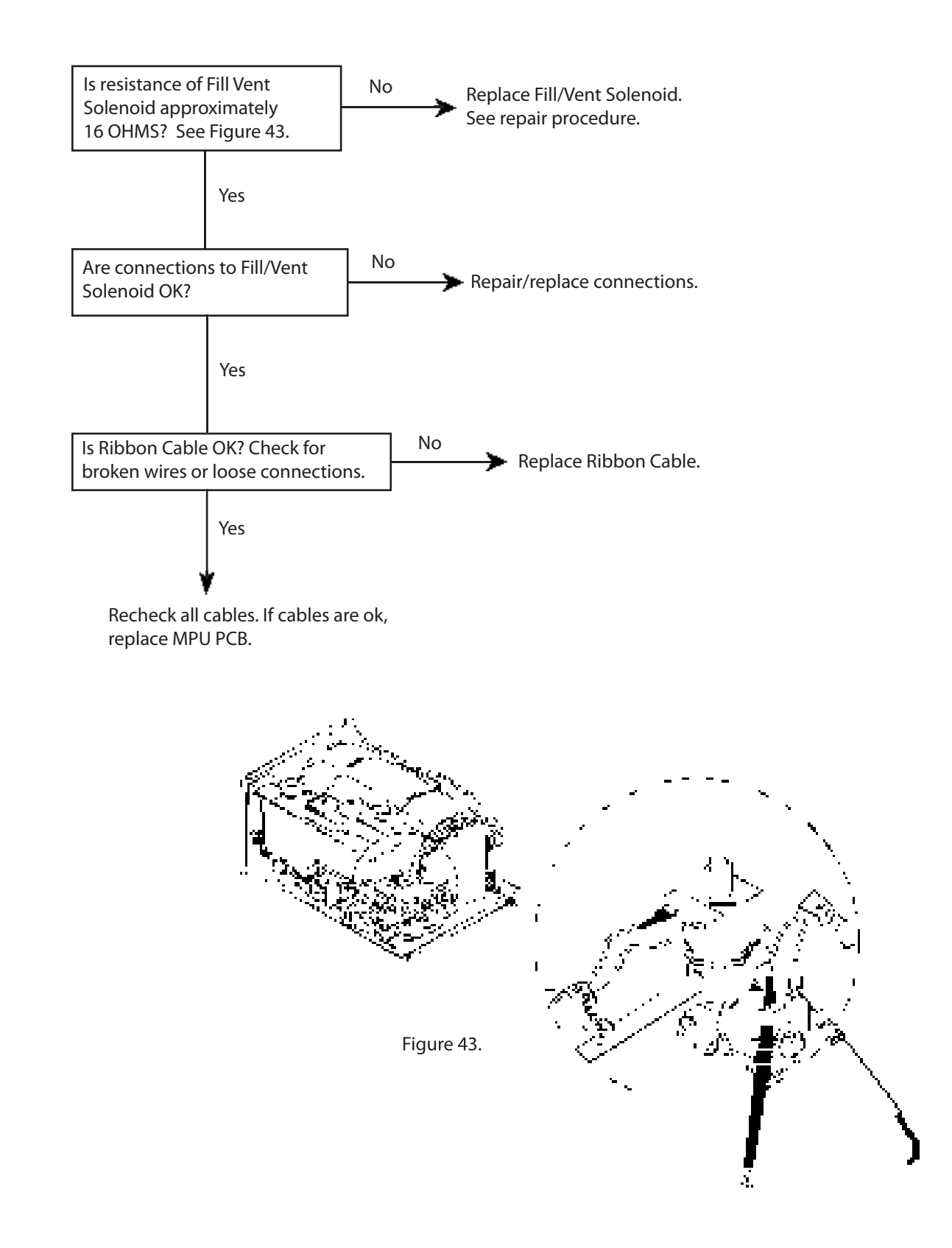

S2

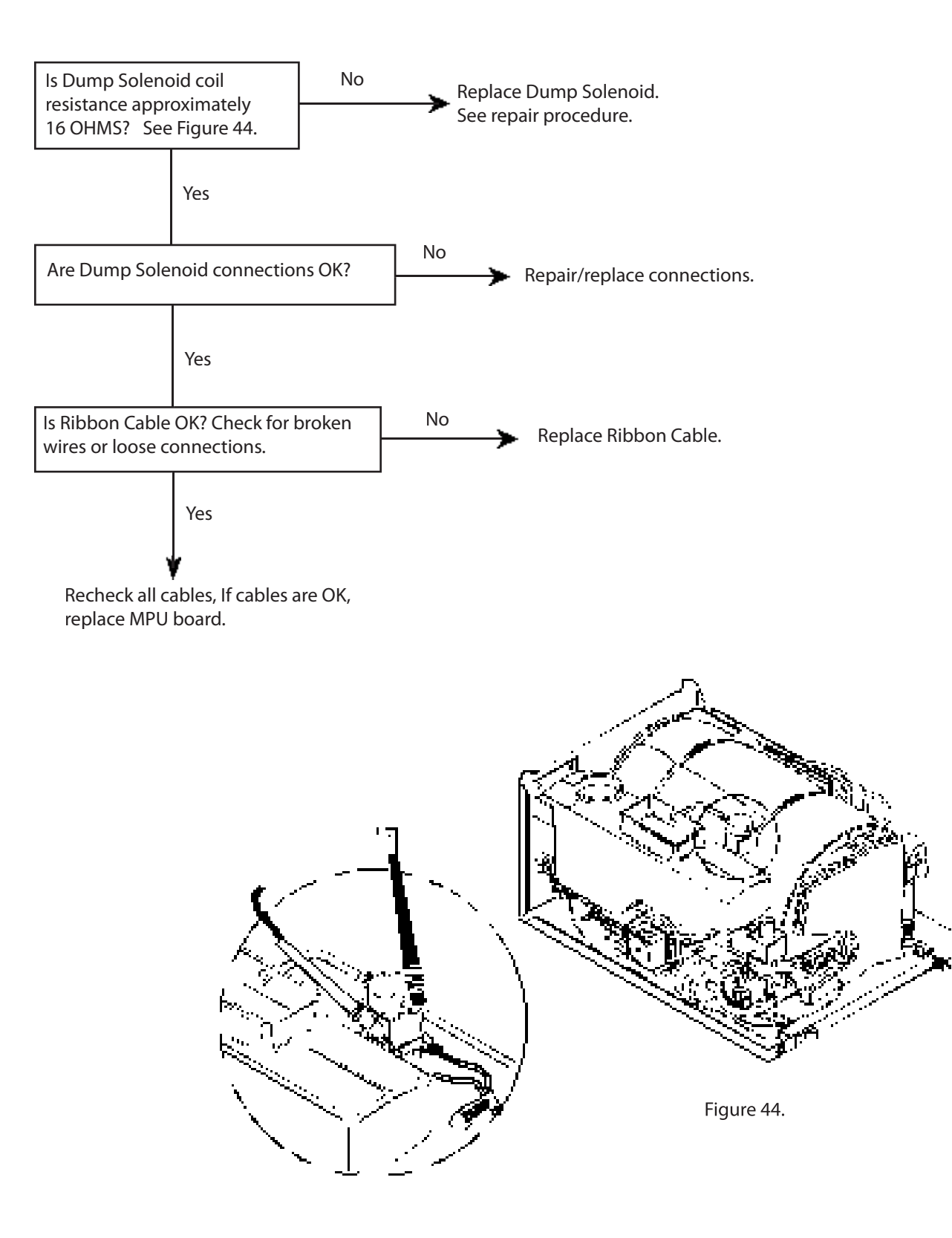

S3

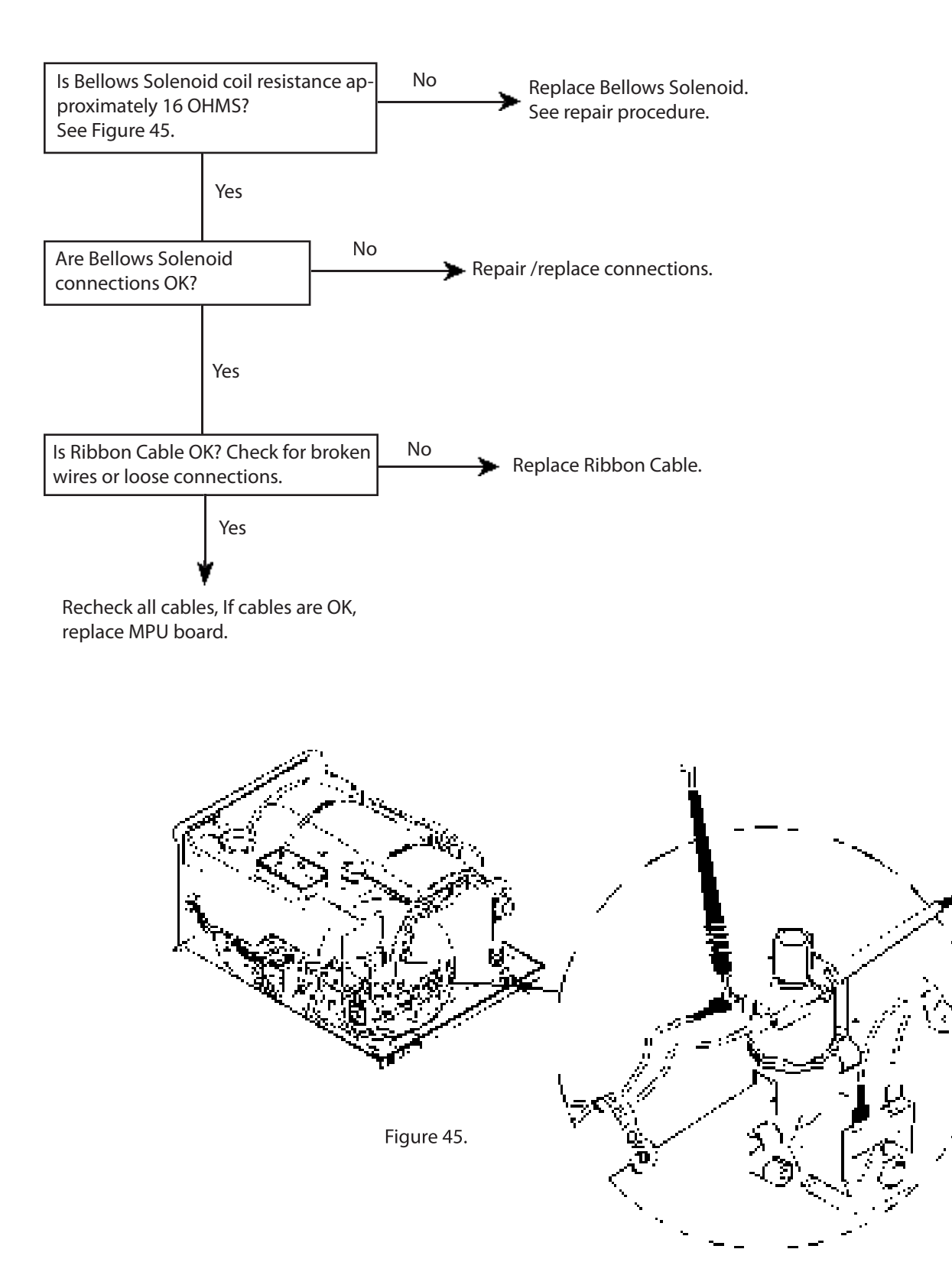

### General Ordering Information

| Customer Service (8 A.M. – 6 P.M. EST)                           | 1-800-659-6560                   |
|------------------------------------------------------------------|----------------------------------|
| Customer Service Fax Orders                                      | 1-800-659-7255                   |
| Technical Support (8 а.м. – 6 р.м. EST)<br>Technical Support Fax | 1-800-659-5922<br>1-704-659-7255 |

\_\_\_\_

# **Purchase Information**

Write in the model and serial number below for the dental chair.

DATE PURCHASED: \_\_\_\_\_ DATE INSTALLED: \_\_\_\_\_

\_\_\_\_

DEALER NAME AND ADDRESS:

Notes

| Notos |      |      |  |
|-------|------|------|--|
| NOLES |      |      |  |
|       |      |      |  |
|       |      |      |  |
|       |      |      |  |
|       |      |      |  |
|       |      |      |  |
|       |      |      |  |
|       |      |      |  |
|       |      |      |  |
|       |      |      |  |
|       |      |      |  |
|       |      |      |  |
|       |      |      |  |
|       |      |      |  |
|       |      |      |  |
|       |      |      |  |
|       |      |      |  |
|       |      |      |  |
|       |      |      |  |
|       |      |      |  |
|       |      |      |  |
|       |      |      |  |
|       |      |      |  |
|       |      |      |  |
|       |      |      |  |
|       |      |      |  |
|       |      |      |  |
|       |      |      |  |
|       |      |      |  |
|       |      |      |  |
|       |      |      |  |
|       |      |      |  |
|       |      |      |  |
|       |      |      |  |
|       |      |      |  |
|       |      |      |  |
|       |      |      |  |
|       |      |      |  |
|       |      |      |  |
|       |      |      |  |
|       |      |      |  |
|       |      |      |  |
|       |      |      |  |
|       |      |      |  |
|       |      |      |  |
|       |      |      |  |
|       |      |      |  |
|       |      |      |  |
|       |      |      |  |
|       |      |      |  |
|       |      |      |  |
|       |      |      |  |
|       |      |      |  |
|       |      |      |  |
|       |      |      |  |
|       |      |      |  |
|       |      |      |  |
|       |      |      |  |
|       |      |      |  |
|       |      |      |  |
|       |      |      |  |
|       |      |      |  |
|       |      |      |  |
|       |      |      |  |
|       |      |      |  |
|       |      |      |  |
|       |      |      |  |
|       |      |      |  |
|       |      |      |  |
|       |      |      |  |
|       | <br> | <br> |  |
|       |      |      |  |
|       |      |      |  |
|       |      |      |  |
|       |      |      |  |
|       |      |      |  |
|       |      |      |  |
|       |      |      |  |
|       |      |      |  |

Pelton & Crane

Pelton & Crane PO Box 7800 Charlotte, NC 28241-7800 USA

©2004, Pelton & Crane We reserve the right to make any alterations which may be due to any technical improvements.

Part No. 042280 Rev. 0, 03/05

Printed in USA